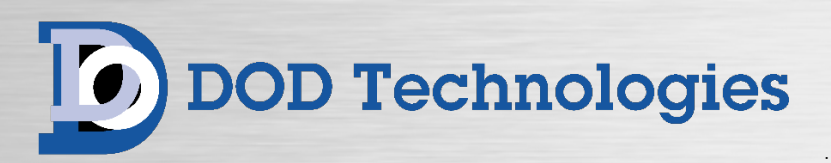

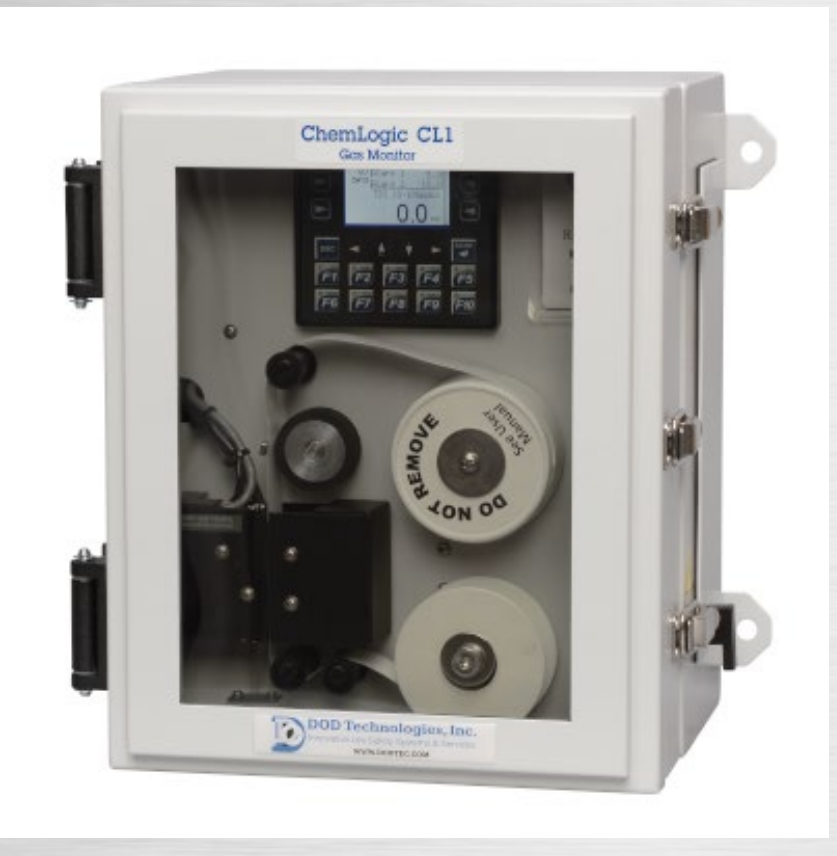

# ChemLogic<sup>®</sup> CL1 & CL2

Continuous Gas Detector

**Operating Manual** 

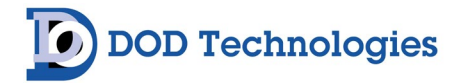

© DOD Technologies, Inc. 675 Industrial Drive, Bldg. A Cary, IL 60013 Phone 815.788.5200 • Fax 815.788.5300 solutions@dodtec.com DODtec.com

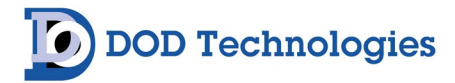

#### EC DECLARATION OF CONFORMITY EU DECLARATION OF CONFORMITY

DOD TECHNOLOGIES INC. 675 Industrial Drive – Bldg. A Cary, IL 60013 USA

*Name and address of the company established in European Community and authorized to compile the Technical File.* 

ACC - Services Contact 105 route des pommiers Centre Ubidoca 74370 St Martin Bellevue France

DOD TECHNOLOGIES INC. declares under our sole responsibility that the product described as:

Equipment Name: Continuous Gas Monitor Equipment Description: Detection and measurement of toxic gases Model: CL1/CL2 Serial number(s): \_\_\_\_\_

Complies with the requirements of the following European Directives:

Low Voltage Directive 2014/35/EU Electromagnetic Compatibility Directive 2014/30/EU. RoHS Directive 2011/65/EU and amendement (EU) 2015/863.

Main standards considered :

EN 61010-1 : 2010+A1 :2019. EN 61326-1 :2013. EN IEC 63000 : 2018.

Name of authorized company representative:

Mr. Danny O'Donnell Chief Technical Officer and Co-CEO DOD Technologies, INC

Danny O'Donnell

Date: 09/01/21 At: Cary, Illinois USA

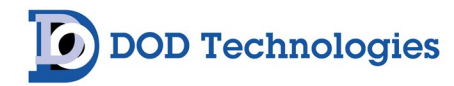

## **Table of Contents**

| Chapter 1 – Overview                               | 7 |
|----------------------------------------------------|---|
| 1.1 Introduction                                   | 7 |
| 1.2 Sampling and Monitoring                        | 7 |
| 1.3 Flow Connections                               | 7 |
| 1.4 Electrical Connections                         |   |
| 1.5 Theory of Operation                            |   |
| Chapter 2 – Features                               |   |
| 2.1 External Layout                                | 9 |
| 2.1.1 Warning Labels, Descriptions, & Danger Zones | 9 |
| 2.1.2 ChemLogic <sup>®</sup> 1 & 2 Danger Zones    |   |
| 2.1.3 Maintenance Door                             |   |
| 2.1.4 Keypad & Display                             |   |
| 2.1.5 ChemLogic <sup>®</sup> Tape and Take-up Reel |   |
| 2.1.6 Gas Inlet & Exhaust                          |   |
| 2.1.7 A/C Power & Switch                           |   |
| 2.1.8 14-Pin I/O Connector                         |   |
| 2.2 Maintenance Area                               |   |
| 2.3 Internal Layout – Service Area                 |   |
| 2.4 Micro Secure Digital Card (SD Card)            |   |
| Chapter 3 – Installation                           |   |
| 3.1 Selecting A Location                           |   |
| 3.1.1 Lifting Instructions                         |   |
| 3.2 Mounting                                       |   |
| 3.3 Sample Tubing                                  |   |
| 3.3.1 End of Line Particulate Filters              |   |
| 3.4 Exhaust Tubing                                 |   |
| 3.5 A/C Power                                      |   |
| 3.6 Output Wiring                                  |   |
| Chapter 4 – Setup & Configuration                  |   |
| 4.1 User Checklist                                 |   |
| Chapter 5 – Basic Operation                        |   |
| 5.1 Using the Keypad                               |   |
| 5.2 Alarm & Fault Screens                          |   |
| 5.3 Menu Overview CL1/Cl2                          |   |
| 5.4 Power-on Initialization                        |   |
| 5.5 Main Menu                                      |   |
| 5.5.1 Start Analysis                               |   |
| 5.5.2 System Faults                                |   |
|                                                    |   |

## DOD Technologies

## ChemLogic® CL1 & CL2 Operating Manual

|   | 5.5.3 Gas Alarms                               | . 22 |
|---|------------------------------------------------|------|
|   | 5.5.4 Gate & Tape                              | . 23 |
|   | 5.5.5 Alarm Levels                             | . 23 |
|   | 5.5.6 Event & Alarm History                    | . 23 |
|   | 5.5.7 Test Alarms                              | . 23 |
|   | 5.6 Setup Menu                                 | . 24 |
|   | 5.6.1 Main Menu                                | . 24 |
|   | 5.6.2 Tape Saver                               | . 24 |
|   | 5.6.3 Latching Relays                          | . 25 |
|   | 5.6.4 Enable Pumps                             | . 26 |
|   | 5.6.5 Enable Points                            | . 26 |
|   | 5.6.6 Energized Alarm Relays                   | . 26 |
|   | 5.6.7 Idle Timeout                             | . 26 |
|   | 5.6.8 Date and Time                            | . 27 |
|   | 5.6.9 Test 4-20mA                              | . 27 |
|   | 5.6.10 Select Gas                              | . 27 |
|   | 5.6.11 Conc. Logging (Concentration Logging)   | . 27 |
|   | 5.7 Service Menu                               | . 28 |
|   | 5.7.1 Voltage Cal                              | . 28 |
|   | 5.7.2 Optic Calibration                        | . 28 |
|   | 5.7.3 Passwords                                | . 28 |
|   | 5.7.4 Optic Config                             | . 28 |
|   | 5.7.5 Status                                   | . 28 |
|   | 5.7.6 Clear History                            | . 29 |
|   | 5.7.7 Configuration                            | . 29 |
| С | hapter 6 – Maintenance                         | . 30 |
|   | 6.1 Maintenance Door Access                    | . 30 |
|   | 6.2 Service Door Access                        | . 30 |
|   | 6.3 ChemLogic® Paper Tape                      | . 31 |
|   | 6.4 End-of-Line Particulate Filters            | . 33 |
|   | 6.5 Flow Adjustment                            | . 34 |
|   | 6.6 Micro Secure Digital (SD) Card Replacement | . 34 |
|   | 6.7 Fuse Replacement                           | . 34 |
|   | 6.8 Grease Application                         | . 35 |
| С | hapter 7 – Service & Support                   | . 36 |
| A | ppendix A – Accessories & Spare Parts          | . 37 |
| A | ppendix B – I/O Connection Detail              | . 40 |
| A | ppendix C – Technical Specifications           | . 41 |
| A | ppendix D – System Event Messages              | . 42 |
|   |                                                |      |

## DOD Technologies

## ChemLogic® CL1 & CL2 Operating Manual

| Appendix E – Gas Specifications                  | 46 |
|--------------------------------------------------|----|
| Appendix F – Removable Media                     | 49 |
| F.1 Concentration Log Files                      | 49 |
| F.2 Event Log Files                              | 49 |
| F.3 Formatting Micro SD Disks                    | 50 |
| F.3 SD Card Status Menu Item                     | 52 |
| Appendix G – ChemLogic® Cassettes                | 53 |
| Appendix H – Advanced Optics Cleaning Procedure  | 54 |
| H.1 Optic Orifice Cleaning                       | 56 |
| Appendix I – Additional Options                  | 57 |
| I.1 Pressure Check Disable Mode                  | 57 |
| I.2 Optics Auto Calibration                      | 57 |
| I.3 Maintenance Relay                            | 57 |
| I.4 Z-Purge Enclosures with Vortex (A/C) Coolers | 58 |
| I.5 New Light Option                             | 60 |

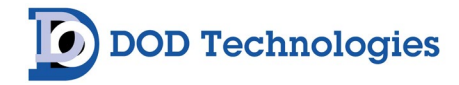

## Chapter 1 – Overview

#### **1.1 Introduction**

#### WARNING:

Operation of the ChemLogic<sup>®</sup> 1 & 2 continuous gas detection system without a manual in the native language in its country of operation is illegal. A translated copy of the manual should be requested immediately from DOD Technologies and before installation of the device. Failure to do so may result in severe injury.

Contact: Phone: +1 815-788-5200 email: solutions@dodtec.com

The ChemLogic<sup>®</sup> 1 & 2 continuous gas detection systems should be used exclusively for the quick detection of toxic, corrosive, and asphyxiant gases for process measurement and personnel safety purposes. Failure to comply with the intended purpose of the device may result in injury or death.

The DOD Technologies ChemLogic<sup>®</sup> 1 & 2 continuously monitors a single or double location (called a point) for toxic and corrosive gas. It responds to gas that exceeds a programmed alarm level by:

- Triggering visual alarms on the display that warn of high or low concentrations
- Triggering relays or activating analog outputs to external devices
- Displaying the gas type and gas concentration
- Recording the alarm information and storing it to removable storage.

The CL1/CL2 triggers relays for two levels of gas concentrations. These programmable limits are factory-set at 1 TLV and 2 TLV for their respective gases.

The point may be up to 150 feet (45 m) from the CL1/CL2 location depending on the type of gas being monitored. This allows operators to monitor the gas concentration in an area removed from the location where gas may be leaking.

The CL1/CL2 provides a fast response to a wide range of gases. It was designed for maximum uptime, so routine maintenance and service can be performed quickly and easily.

The CL1/CL2 uses DOD Technologies ChemLogic<sup>®</sup> paper tape technology for fast and accurate gas detection.

#### 1.2 Sampling and Monitoring

The system draws sample flow through the inlet on the bottom of the unit and across the ChemLogic<sup>®</sup> tape. The gas is then exhausted through a port on the side of the CL1/CL2.

#### **1.3 Flow Connections**

Flow connections consist of "quick-connect" ports on the bottom and side of the CL1/CL2. There is one inlet and one exhaust outlet.

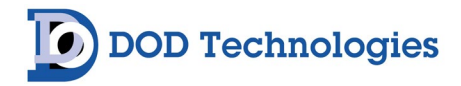

#### **1.4 Electrical Connections**

The unit is powered with a standard AC Power plug. A single 14 pin connector on the side of the CL1/CL2 provides all electrical connections for the outputs and remote reset.

**NOTE**: Maximum Branch-Circuit Rating = 20 Amperes

#### 1.5 Theory of Operation

The sample flow is diverted across the ChemLogic<sup>®</sup> Tape. The ChemLogic<sup>®</sup> 1 & 2 uses an advanced optical detection system to measure the light level reflected from the ChemLogic<sup>®</sup> tape. As the target gas is detected, the color of the of the ChemLogic<sup>®</sup> tape changes. This color change results in a loss of reflected light across the ChemLogic<sup>®</sup> tape. This loss of reflected light is detected by the advanced optics system in the ChemLogic<sup>®</sup> 1 & 2. The ChemLogic<sup>®</sup> 1 & 2 will then report an appropriate gas concentration reading and/or a gas alarm.

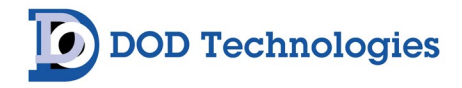

## Chapter 2 – Features

#### 2.1 External Layout

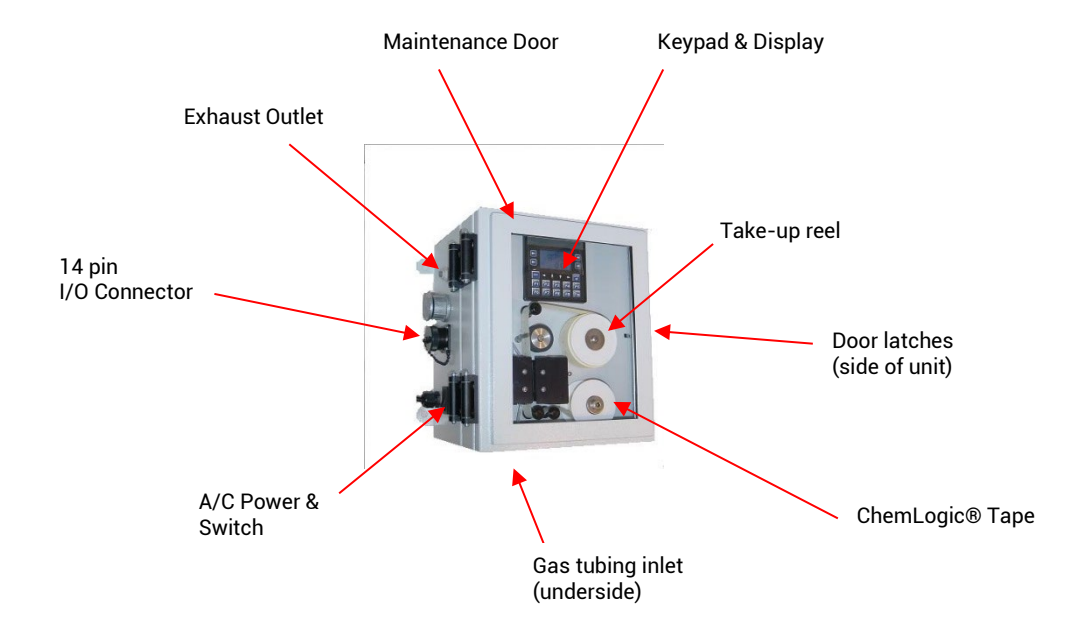

Figure. 2.1

#### 2.1.1 Warning Labels, Descriptions, & Danger Zones

The below table references all warning labels and their meanings that may be encountered while operating and servicing the ChemLogic<sup>®</sup> 1 and 2 continuous gas detection equipment.

|    | WARNING:<br>Hot Surface. This surface will be hot to touch and may cause injury. Please avoid or<br>take caution when working near this zone.                                        |
|----|----------------------------------------------------------------------------------------------------|
| PE | WARNING:<br>Protective Earth Ground. Terminal Intended for connection to external conductor<br>for protection against electric shock in case of fault.                               |
|    | ATTENTION:<br>Please read operators manual for all instruction for this machine. If manual is not in<br>country's native language, requested updated manual before use of equipment. |

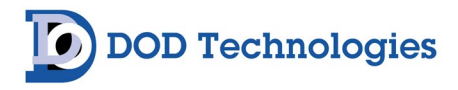

| <u>k</u> | WARNING:<br>Electric Shock is possible, please use caution when accessing this zone.                             |
|----------|----------------------------------------------------------------------------------------------------|
|          | WARNING:<br>Moving Parts and Hand Crushing possible. Please watch hand placement when<br>working near this zone. |

#### 2.1.2 ChemLogic<sup>®</sup> 1 & 2 Danger Zones

Please be aware of the following danger zones on the ChemLogic<sup>®</sup> 1 and 2 continuous gas detection equipment. Each zone contains warning labels for operator safety. Label meanings/descriptions can be found in the above table.

| Α | WARNING:<br>This danger zone is located on the right side of the unit. It is the<br>warning for electrical shock in the following danger zone C.            |
|---|----------------------------------------------------------------------------------------------------|
| B | WARNING:<br>This danger zone is located on the gate assembly. During<br>operation, operators could pinch fingers if not aware of<br>hand placement.         |
| С | WARNING:<br>This danger zone is in the interior of the unit after zone A.<br>Operators could experience electric shock here if caution is<br>not exercised. |

#### 2.1.3 Maintenance Door

The maintenance door allows easy access to the ChemLogic<sup>®</sup> tape and the display/keypad. The latches on the side of the unit are used to open & close/secure the door.

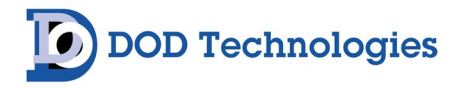

**IMPORTANT**: The maintenance door should remain closed and latched except when changing the ChemLogic<sup>®</sup> tape.

#### 2.1.4 Keypad & Display

The CL1/CL2 uses a two-color LCD display with a 20-button keypad including 4 programmable "soft keys". See chapter 5 for a complete description on the use of the keypad and display.

#### 2.1.5 ChemLogic<sup>®</sup> Tape and Take-up Reel

ChemLogic<sup>®</sup> paper tapes are accessed by opening the maintenance door. Refer to chapter 6 regarding tape installation/replacement.

#### 2.1.6 Gas Inlet & Exhaust

The gas being monitored flows through the inlet on the bottom of the unit, across the paper tape and out the exhaust port on the side of the CL1/CL2. Sample tubing and exhaust use a quick connection system for simple installation. See section 3.3 for information on connecting the sample and exhaust tubing.

**IMPORTANT**: End of line filters are required. See section 6.4.

#### 2.1.7 A/C Power & Switch

A/C power is connected on the left side panel with a standard power cord. The on/off power switch is located adjacent to the power cord connection.

#### 2.1.8 14-Pin I/O Connector

The connector on the side of the unit connects to alarm relays, fault relays, 4-20ma output, and the remote reset input.

#### 2.2 Maintenance Area

The maintenance area allows easy access for changing ChemLogic tape in the CL1/CL2. Figure 2.2 shows the internal layout with the access panel open. See section 6.3 for tape installation.

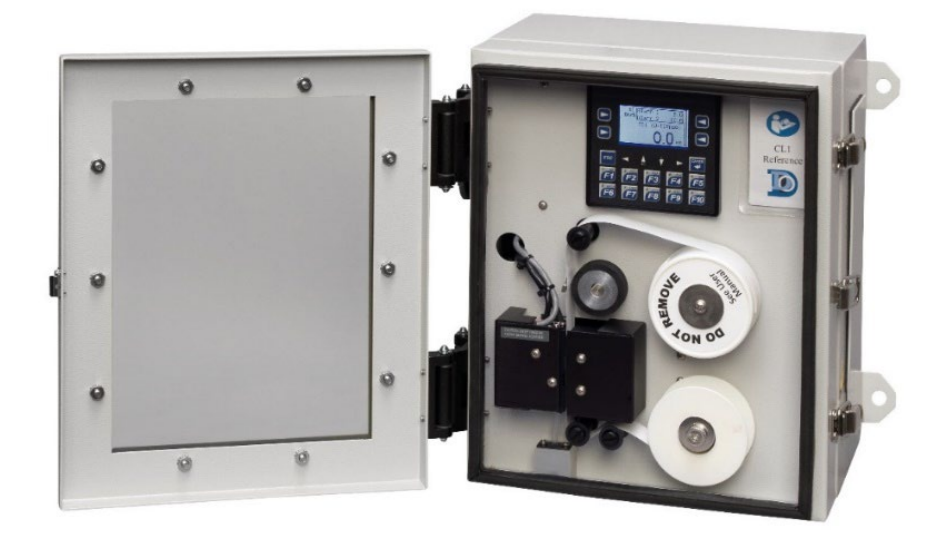

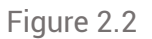

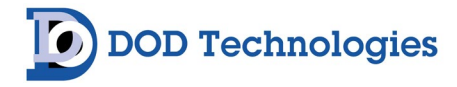

#### 2.3 Internal Layout - Service Area

Internal access to the CL1/CL2 for service uses the latches located on the right side of the front panel. Figure 2.3 shows the internal layout of the CL1/CL2 with the service door open.

The door should be opened by trained service personnel (See section 6.2)

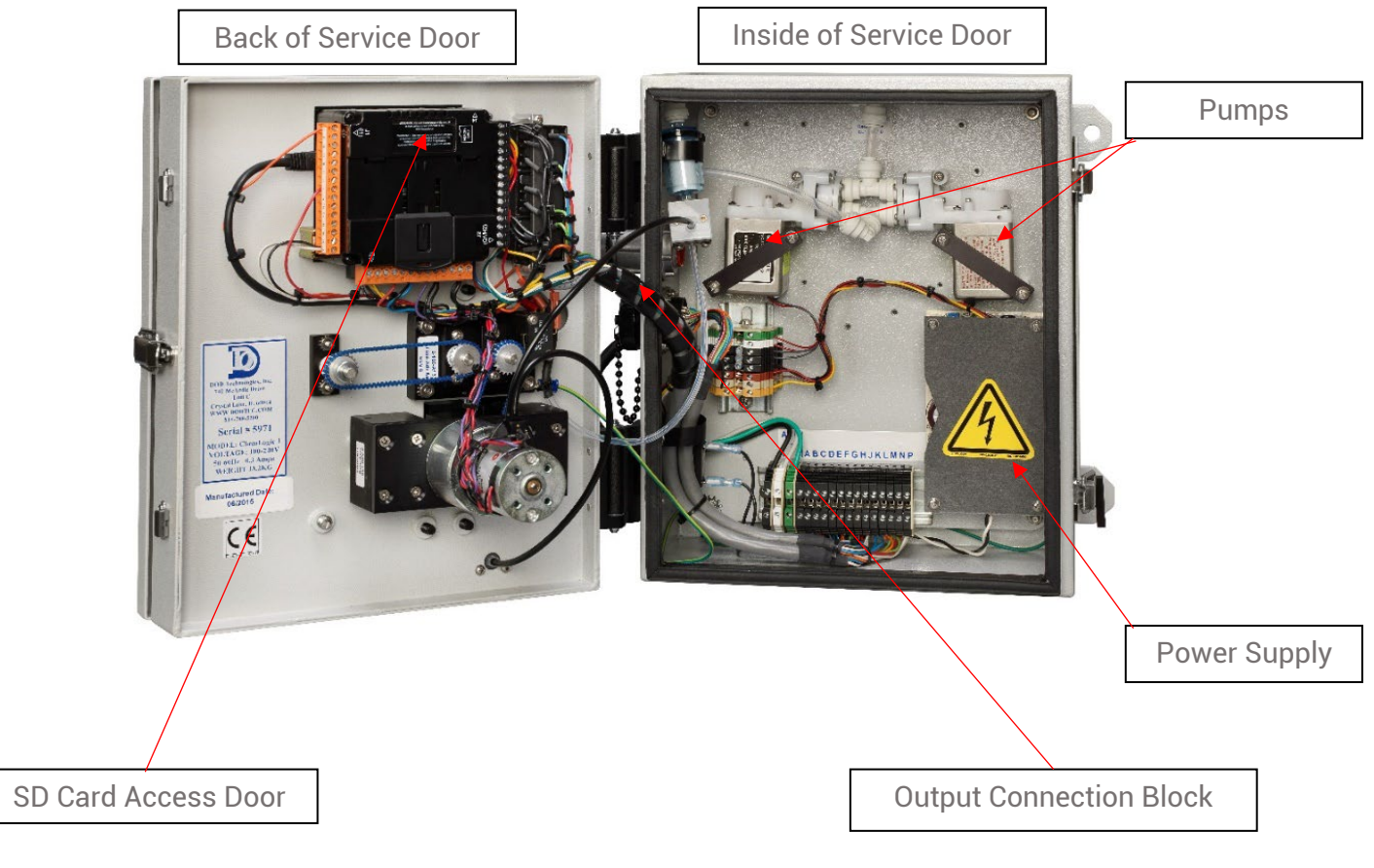

Figure 2.3

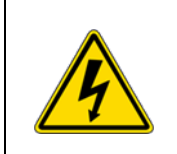

**DANGER**: Turn off the unit, disconnect A/C power and unplug the 14 pin I/O connector on the side of the unit (if installed) before opening the service door.

#### 2.4 Micro Secure Digital Card (SD Card)

The CL1/CL2 uses a SD card to store historical information including concentration logging, event history, configuration information, and TWA data. SD cards may be purchased through DOD Technologies – see Appendix A.

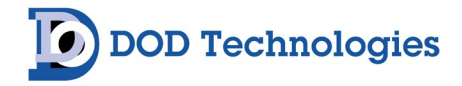

## **Chapter 3 – Installation**

#### 3.1 Selecting A Location

The CL1/CL2 should be placed in a location as central as possible to the locations being monitored while considering the following restrictions:

- The maximum sample line length is 150 ft. for all gases other than Diisocyanates.
- Diisocyanates have a 6" maximum sample line length.
- Using the shortest possible sample line length will reduce transport times of the CL1/CL2.
- A/C power is required to the unit.
- Locate near proper ventilation keeping in mind the maximum length of the exhaust tubing is 25ft.
- The CL1/CL2 requires stable temperature and humidity levels within range to operate properly (see Appendix C)

**NOTE:** Options are available for heating or cooling the CL1/CL2 – Contact DOD Technologies for details.

#### **RECOMMENDATIONS**:

Do not place in a location which will expose the CL1/CL2 to moisture, dust, corrosive gas, or any unusual environmental conditions which could damage the unit and/or cause it to operate inaccurately.

#### 3.1.1 Lifting Instructions

It is recommended that installation of this unit requires the help of 3 individuals. Two individuals should lift the unit into its desired location while the third person secures the device into a mounted position. If the device must be manually handled, follow the following steps each time:

#### Size up the Load

- Check if the weight of the object is listed on it
- If not, push, pull, gently kick or rock the object to be moved before you attempt to move it get a feel for its weight, size and shape
- Check whether the weight is evenly distributed
- Recognize what your own limits are and stick to these limits

#### Ensure the area is clear

- Work out where the load is going
- Ensure that your intended pathway is clear and free of obstacles
- Make sure that your vision will not be blocked when moving large objects

#### Position your feet correctly

• Place your feet a comfortable distance apart (shoulder width). A broader base of support increases stability. With a narrow base of support with your feet too close together, you are more likely to lose your balance.

- Point your feet in the direction that you intend to travel
- Always turn with your feet, not your hips or shoulders. Never twist as you move or go to lift!

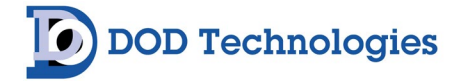

Get as close to the load as possible

• Walk over to the load - don't stand still and reach for it

Maintain the normal curves in your spine You need to try and work in your power zone – above your knees and below the shoulders

- · Keep the back straight and the head looking up
- Half bend the knees and use your leg muscles
- Bend forward at the waist
- Stick your bottom out
- Bend your back as little as possible
- Keep your head looking up, not down
- Put weight down through your heels, not the toes

#### Use the correct grip

- · Have a firm grip by using the palms and the base of the fingers
- Don't just use your fingertips as this can cause strain on the hands, wrists and forearms

#### Lift Smoothly

- Grip the load firmly and hold it close to your body.
- Keep the heaviest side closest to your body
- 'Brace' (tighten) your stomach muscles. Remember to breathe out when you lift. However, remember that bracing the stomach muscles does not mean 'holding your breath'
- Thrust with the legs Use the leg muscles to move the load (quadriceps and gluteal muscles). They are much bigger and stronger than the back muscles
- · Complete the movement smoothly and without jerkiness

#### 3.2 Mounting

Refer to figure 3.1 for dimensional requirements for wall mount. Be sure the CL1/CL2 is properly secured to the wall.

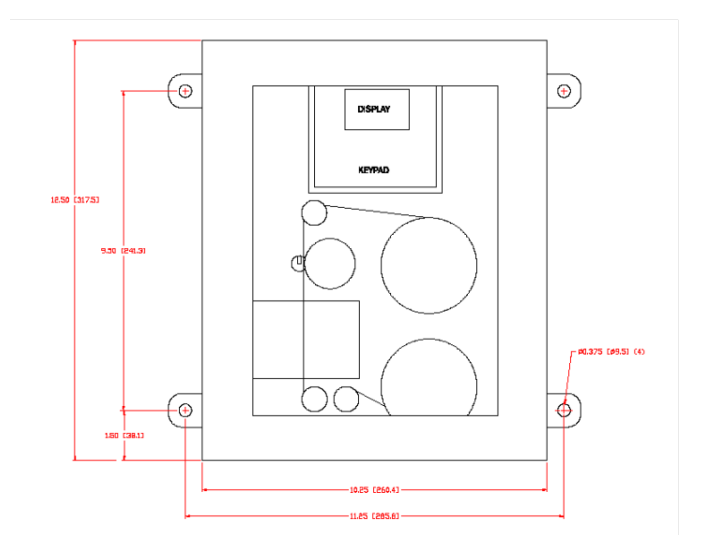

Figure 3.1

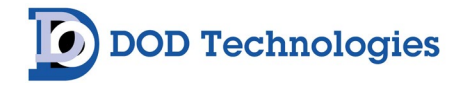

#### 3.3 Sample Tubing

Sample tubing connects to the CL1/CL2 through the inlet on the bottom of the unit. (see Figure 3.2). Sample tubing must be FEP 1/4 OD x 1/8 ID (150 ft max length -6" for diisocyanates) which may be purchased from DOD Technologies, INC (See Appendix A).

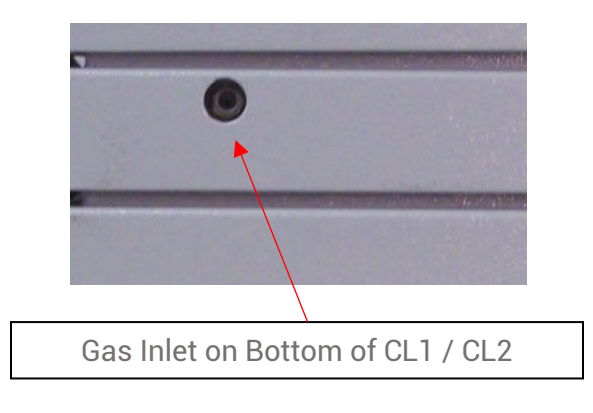

Figure 3.2

Fully depress the sample tube into fitting past the O-Ring when attaching. To detach the tube, push on the collet and pull the tubing out.

**IMPORTANT:** Sample tubing used with the CL1/CL2 must be 1/4" OD x 1/8" ID FEP. Use of any other tubing may damage the CL1/CL2 and/or cause inaccurate gas concentration readings.

#### 3.3.1 End of Line Particulate Filters

An end of line particulate filter must be used on all gasses except Diisocyanates to prevent loss of concentration. Filters require regular maintenance – see chapter 6.

End of line particulate filters may be purchased from DOD technologies (see appendix A)

**IMPORTANT:** The CL1/CL2 requires filtration to prevent dust accumulation in tubing and internal damage to the unit. Dust that collects in the tubing or the internal system may cause sample loss and inaccurate gas concentration readings.

#### 3.4 Exhaust Tubing

The exhaust line must be ¼"OD x 3/16" ID tubing with a maximum length of 25ft. Polyethylene is recommended although polypropylene or Teflon may also be used. Exhaust tubing may be purchased from DOD technologies (see appendix A)

#### 3.5 A/C Power

A 6ft power cord is included – **DO NOT** use extension cords with the CL1/CL2. Longer cords are available from most electrical supply stores.

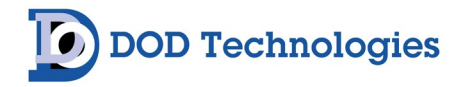

#### 3.6 Output Wiring

The output relays for Alarm Level 1 and System Fault are rated at 6 amp maximum.

The 4-20ma output is adjustable within the CL1/CL2 to increase precision. When not in analysis the CL1/CL2 will output the 2ma calibrated value. There is a maximum of 500-ohm load impedance on the 4-20ma circuit. See Appendix B for a listing of output module connections.

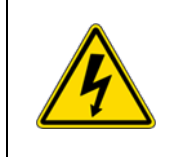

**DANGER**: Turn off the unit, disconnect A/C power and unplug the 14 pin I/O connector on the side of the unit (if installed) before any wiring modifications.

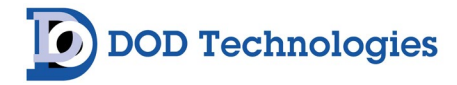

## Chapter 4 – Setup & Configuration

#### 4.1 User Checklist

Follow this checklist to configure the CL1/CL2 for first time operation or after a software upgrade.

- \_\_\_\_ Set passwords (section 5.6.3)
- \_\_\_\_ Set system date and time (section 5.5.7)
- **\_\_\_\_ Gas selection** (section 5.5.9) Appendix E contains the specifications for each gas.
- \_\_\_\_ Alarm level settings (section 5.4.5)
- \_\_\_\_ Latching relays (section 5.5.3)
- \_\_\_\_ Energized Relays (section 5.5.5)
- \_\_\_\_ Idle Timeout (section 5.5.6)
- \_\_\_\_ Testing Contacts (section 5.4.7)
- \_\_\_\_ Adjustment of 4-20 ma (section 5.5.8)
- \_\_\_\_ Install new ChemLogic tape (section 6.3)
- \_\_\_\_ Install removable media (section 6.6)
- \_\_\_\_ Format removable media (Appendix F.3)
- \_\_\_\_ Tape Saver Mode (TSM section 5.5.)
- \_\_\_\_ Grease the Gate Cam (section 6.7)
- \_\_\_\_ Verify Sample Inlet flow ( post software upgrade only )

Setup complete - Ready for monitoring.

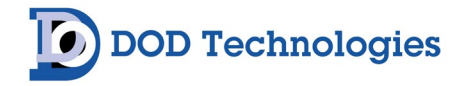

## **Chapter 5 – Basic Operation**

#### 5.1 Using the Keypad

The CL1/CL2 is controlled using the keypad located around the display. All the display screens are accessed through a simple menu system.

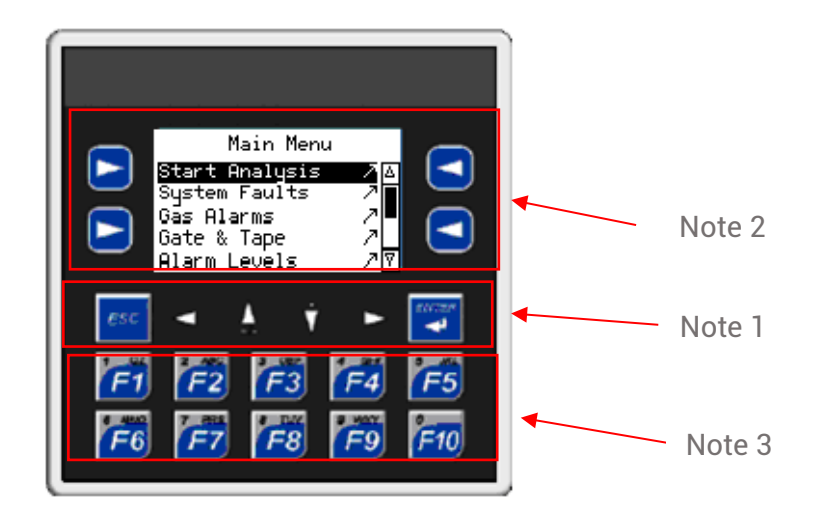

- **NOTE 1)** The arrow keys located under the screen are used for two purposes.
  - 1. To navigate through the menus using the <ENTER> key to select the highlighted item on the menu. In most cases the <ESC> key will exit the current screen and return to the top of the previous menu.
  - 2. To select among multiple data fields on some of the screens for editing.
- **NOTE 2)** The arrow keys on the sides of the display referred to as "**soft keys**" are used only when associated with a button on a screen. The use of these keys varies from screen to screen see the detailed descriptions later in this chapter.
- **NOTE 3)** When numeric entry is required on any screen the following procedure is used. Use the arrow keys below the screen to select which field to edit. The currently selected box will have a dashed line around it.
- 1 Press the <ENTER> key first
- 2 Use the numeric/function keys to enter the value
- 3 Also note the up arrow may be used for +/- and the down arrow may be used for the decimal point when necessary.
- 4 Press the <ENTER> key again to complete the entry

**NOTE**: The <F1> key is used to exit analysis and return to the Main Menu.

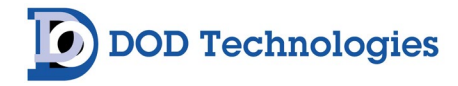

#### 5.2 Alarm & Fault Screens

Three types of messages used in the CL1/CL2: Alarm messages (level 1 and level 2) System faults (critical faults that terminate and/or prevent analysis) Event messages (warnings, non-critical faults, and various events)

See Appendix D for a description of each message. The history log always keeps the most recent 128 messages of any type in memory. All three types of messages are also logged to the Micro SD card if present.

Various screens are used in the CL1/CL2 to show some or all the messages (figure 5.2). Each of these screens work in a similar manner.

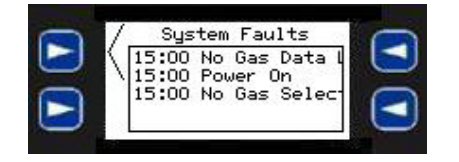

Figure 5.2

The arrow next to the upper left soft key indicates to press that key to view the full log. When the soft key is pressed a screen like figure 5.3 will be displayed. Pressing the <ESC> key will return to the previous menu or screen.

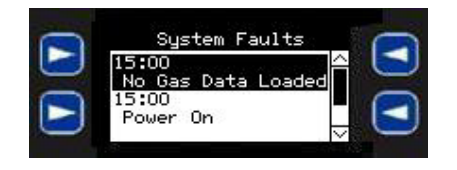

Figure 5.3

From the screen shown in figure 5.3 the arrow keys below the screen allow scrolling of the messages in the log. On some of the fault/event screens the <F4> key will acknowledge all the current fault/events.

**NOTE:** The history log does not allow messages to be cleared. The details for each screen in section 5.4 – 5.6 will describe which keys may be used.

Pressing the <ESC> key once will return to the screen in figure 5.2. Pressing the <ESC> key again from that screen will return to the previous menu or screen.

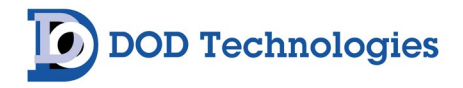

#### 5.3 Menu Overview CL1/Cl2

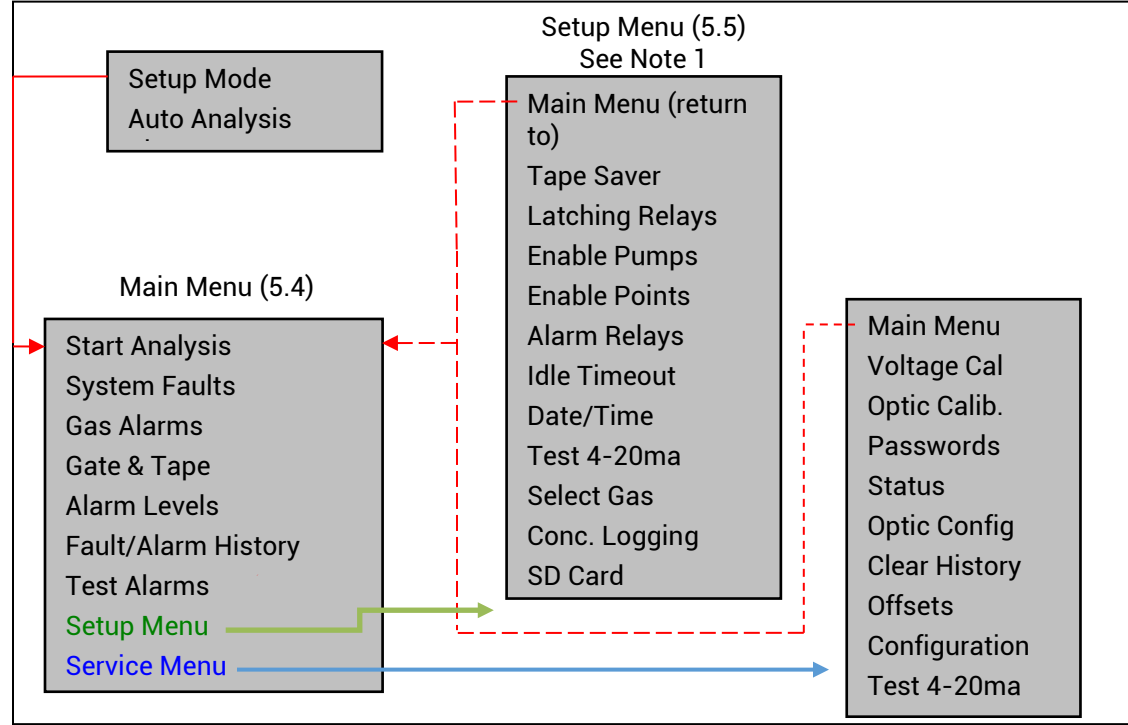

Note 1: The setup menu is not password protected by default.

Note 2: The service menu is password protected by default.

Passwords can be changed/cleared in the Password screen on the Service Menu (Section 5.6.3)

#### 5.4 Power-on Initialization

When the CL1/CL2 is powered on it will begin with an initialization screen (figure 5.4) which is followed by the restart screen (figure 5.5).

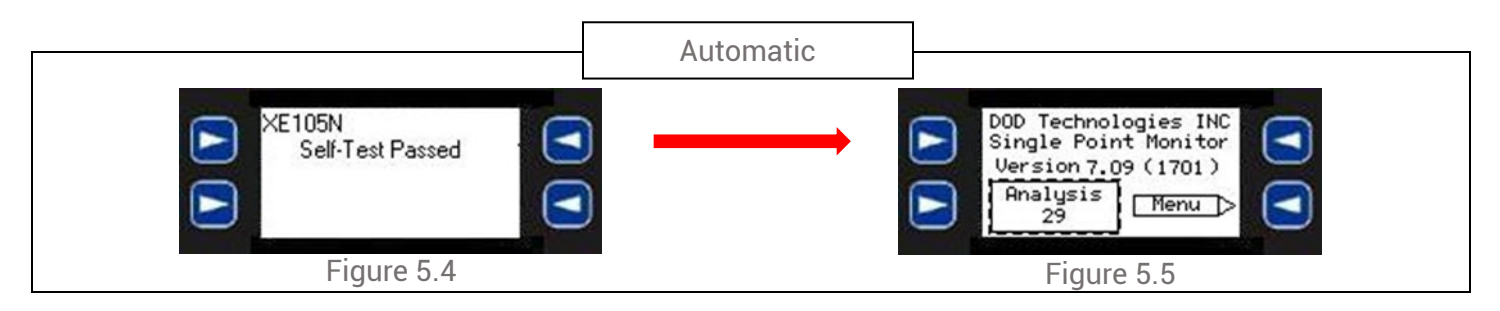

If the operator touches the <MENU> soft key before the timer reaches 0 the Main Menu (section 5.5.1) appears otherwise after a timeout the system will automatically start analysis (section 5.4.1)

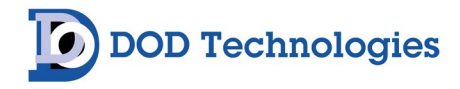

#### 5.5 Main Menu

Once the CL1/CL2 is configured the main menu contains all the screens necessary for normal operation. The main menu is not password protected.

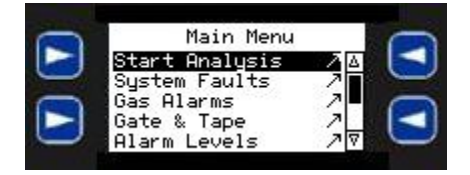

Figure 5.6

Each selection on the main menu is detailed below

#### 5.5.1 Start Analysis

Selecting this menu item will bring up the analysis screen below and start gas analysis. Pressing <F1> during analysis will end analysis and return to the main menu.

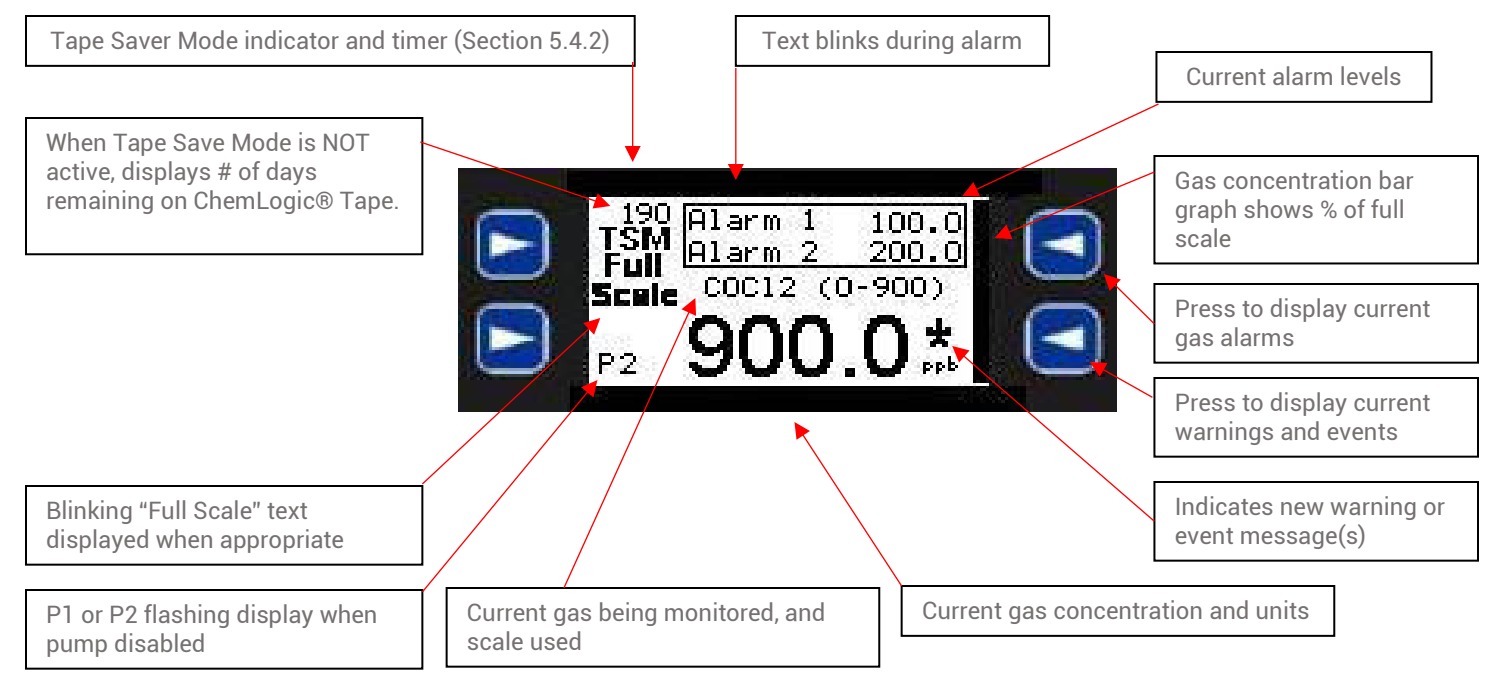

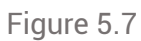

The screen continuously displays the current gas concentration if the system remains in analysis mode.

WARNING – Tape Saver Mode may affect the display of actual gas concentration. See section 5.5.2 for a complete explanation of Tape Saver Mode (TSM).

When the concentration exceeds one or both alarm level text *"Alarm 1"* and *"Alarm 2"* will blink appropriately. Anytime Alarm 1 is active the concentration display will also blink. When the concentration passes the alarm levels the corresponding alarm output relay is triggered. The trigger will remain set depending on the setting of Latching Relays – see section 5.4.3.

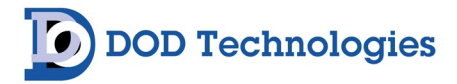

The bar graph on the right side of the display reflects the % of full scale for the current concentration reading. At the lower left of the screen the display will show 'P1' or 'P2' if a pump is disabled either manually or automatically. See section 5.4.4

During analysis the two keys on the right side of the display are active. When pressed the upper right key next to the alarm levels will display a screen showing the current alarm messages. Analysis remains active while this screen is displayed. If alarms are active, they may be cleared by pressing <F4> (see alarm screen operation in section 5.3.6).

**NOTE:** If an alarm is cleared but gas is still present above the present alarm level the alarm will immediately trigger once again. Pressing <ESC> will return to the analysis screen.

An asterisk next to the lower right soft key indicates that there are new warning/fault messages. Pressing the key on the lower right next to the asterisk will display the messages while remaining in analysis mode. Any active warning/fault messages may be cleared by pressing <F4> (see alarm screen operation in section 5.3.6). Pressing <ESC> will return to the analysis screen.

#### 5.5.2 System Faults

See section 5.2 for the use of the fault/alarm screens. The <F4> key is available to clear messages from the detail screen. The <ESC> key will return to the main menu.

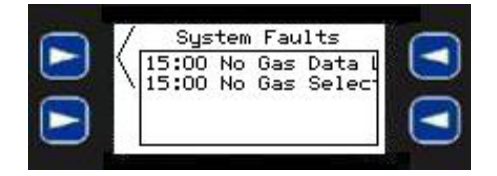

Figure 5.8

#### 5.5.3 Gas Alarms

See section 5.2 for the use of the fault/alarm screens. The <F4> key is available to clear messages from the detail screen. The <ESC> key will return to the main menu.

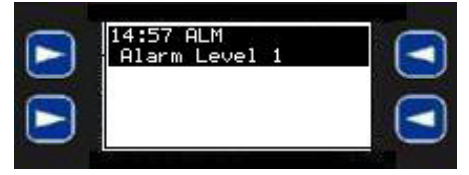

Figure 5.9

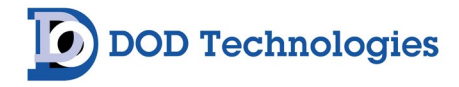

#### 5.5.4 Gate & Tape

Touch the lower left <GATE> soft key to open or close the gate. When a new ChemLogic tape is loaded press the <RESET> soft key to reset the counter for a new tape. The tape windows remaining displays the number of tape advances expected before the tape is empty. This number is used in the calculation of the warning message "ChemLogic Tape Low". Press the <DONE> soft key to return to the main menu.

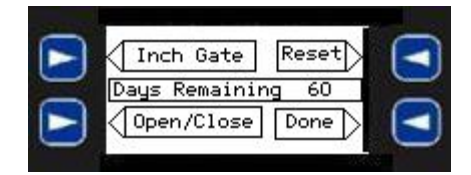

Figure 5.10

#### 5.5.5 Alarm Levels

Use the arrow keys below the screen to select between Alarm 1 and Alarm 2. Notice the dotted line around the currently selected field. To enter a new alarm level, follow the procedure outlined in section 5.1There are several errors that can occur and will be displayed in the "Status Area" of the screen. Press the <DONE> soft key to return to the main menu.

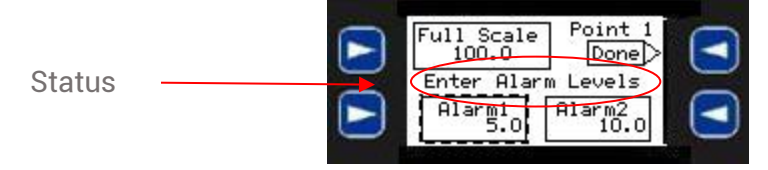

Figure 5.11

#### 5.5.6 Event & Alarm History

See section 5.2 for the use of the fault/alarm screens. The messages shown in the history log cannot be cleared or acknowledged. The most recent 128 messages are contained in the history log. The <ESC> key will return to the main menu.

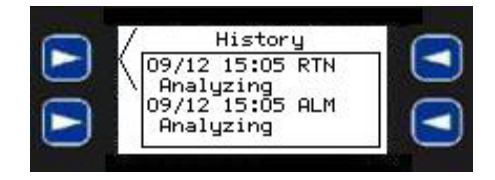

Figure 5.12

#### 5.5.7 Test Alarms

Use the <ALARM 1>, <ALARM 2>, and <FAULT> soft keys to turn the output relays on and off. When the <Done> soft key is pressed all the faults are automatically reset.

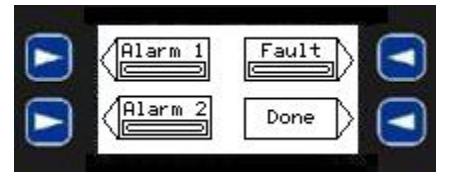

Figure 5.13

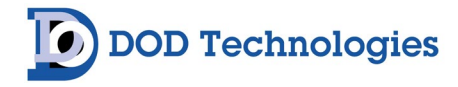

#### 5.6 Setup Menu

The Setup Menu contains the screens necessary to configure the CL1/CL2 for operation. The setup menu is not password protected by default but may be password protected (see service menu).

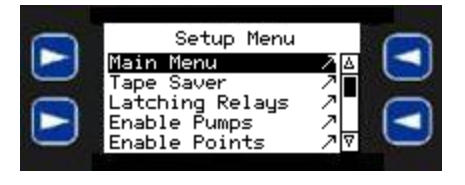

Figure 5.14

Each selection on the setup menu is detailed below

#### 5.6.1 Main Menu

Selecting this menu item will return to the main menu (Section 5.4)

#### 5.6.2 Tape Saver (Default Configuration: Disabled)

Tape Saver Mode is used to reduce tape advancement during a gas release. Three tape saver modes are available on the CL1/CL2: Fixed Cycle mode *(Default)*, Single Reading, and Continuous. Use the upper left soft key to select among the three modes.

**DANGER:** Make sure the Tape Saver Modes are completely understood before enabling. Tape Saver modes allow the operator to bypass continuous gas monitoring.

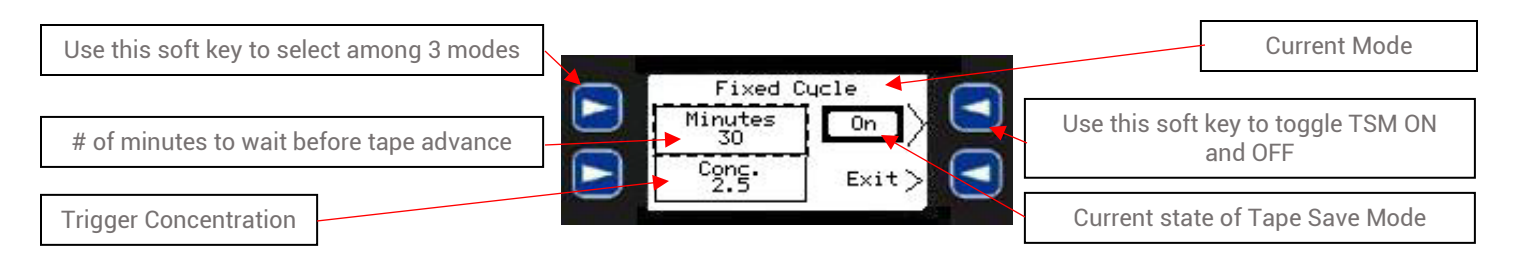

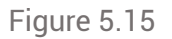

In Fixed Cycle mode the Minutes entered on the screen is the MINIMUM time each cycle will take regardless of whether gas is detected or not. The maximum time of the cycle is the normal cycle time of the CL1/CL2 tape being used (normally approx. 54 minutes). Enter the # of minutes (1-54) which will be the minimum time before tape advance. If gas is detected and the tape becomes saturated in less than the time specified, the system will wait until the cycle time is complete before advancing. When this occurs the timer on the Analysis screen will begin counting down the # of seconds remaining until tape advance. In Fixed Cycle Mode the conc. Level is not used and will always show a non-zero value.

In Single reading mode the time specified (minutes) is the exact analysis cycle time. At the start of each cycle the system will take 1 reading and report the concentration (including zero). The timer will then continue to countdown to zero before advancing to the next cycle. In Single Reading Mode the conc. Level is not used and will always show 0.

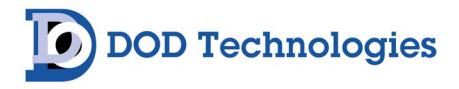

In Continuous mode both the time (minutes) and the conc. level are used. If the concentration should reach the level specified, the timer will start and count down from the time specified to zero before advancing the tape.

**WARNING** – When tape saver mode is active the actual gas concentration may not be displayed. Anytime the counter (in seconds – see figure 5.16) is counting down to zero NO ANALYSIS IS BEING PERFORMED and the concentration displayed may not be accurate.

While tape saver mode is enabled the letters 'TSM' will always appear on the analysis screen.

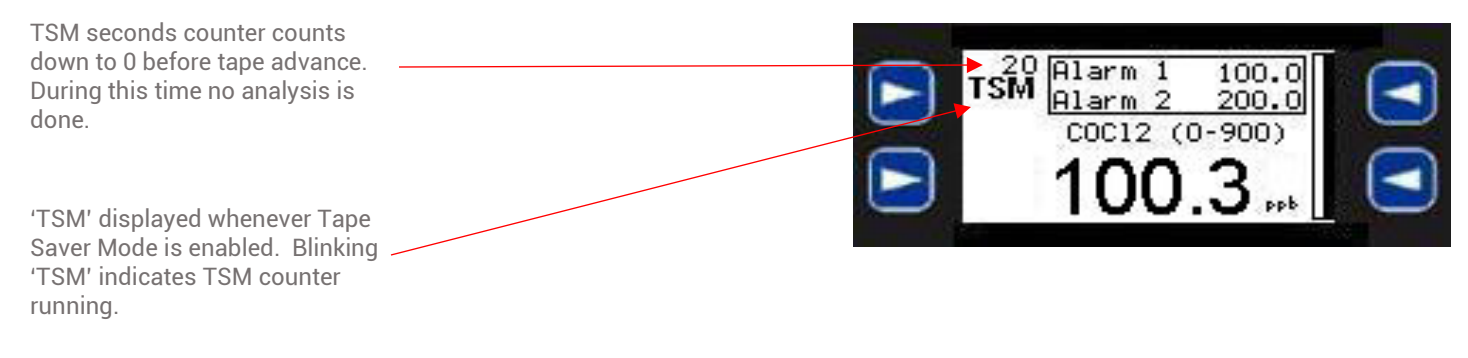

Figure 5.16

Example using figures 5.15 and 5.16: When the values displayed in figure 5.15 are entered and TSM is enabled (ON), a gas concentration reading of 100.3 would start the TSM counter and freeze the concentration reading at 100.3 ppb. (see figure 5.16) Regardless of the amount of gas present during this time the counter will start at 300 seconds and countdown to 0 before advancing the tape and calculating a new gas concentration.

After the tape advance the CL1/CL2 will again monitor for gas and display the calculated value. If the new calculated value is below the TSM concentration the concentration displayed will begin to update appropriately. Once the gas concentration reaches 100.0 the timer will start again, and the value will remain at the last calculated concentration.

#### 5.6.3 Latching Relays

#### (Default Configuration: ON)

Press the upper left soft key to toggle the latching relays on and off. The display adjacent to the soft key always displays the current state of the relays. (ex: in figure 5.17 the relays are currently non-latching).

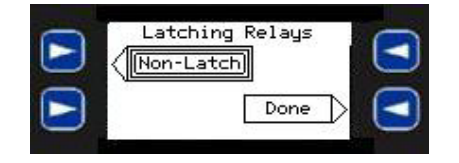

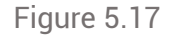

Latching relays will cause a gas alarm relay to remain active even if the gas concentration drops below the alarm level until it is acknowledged. If the relays are set to non-latching the output the relay outputs will toggle on and off as the gas concentration goes above and below the corresponding alarm level.

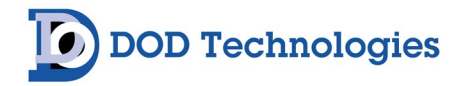

#### 5.6.4 Enable Pumps

#### (Default Configuration: Enabled)

Press the upper soft keys to toggle between enabled/disabled on the corresponding pump. The display adjacent to the soft key always displays the current state of the pump. (ex: in figure 5.18 both pumps are currently enabled). When a pump is disabled a flashing 'P1' or 'P2' corresponding to the disabled pump will appear in the lower left corner of the analysis screen. (See section 5.4.2) Disabling both pumps will trigger a critical system fault and prevent analysis mode.

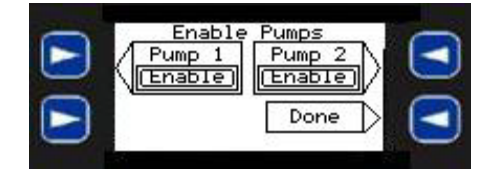

Figure 5.18

#### 5.6.5 Enable Points

#### (Only Available on CL2)

Like the Enable Pumps screen, this screen will allow either point on a CL2 to be enabled/disabled.

## 5.6.6 Energized Alarm Relays

#### (Default Configuration: OFF)

Use the upper left soft key to select Energize/De-Energized alarm relays. The soft key always shows the CURRENT state of the relays the initial default value is Energized.

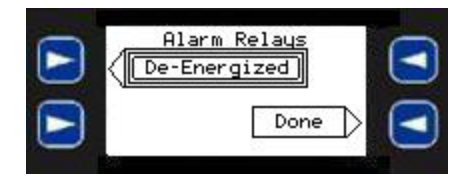

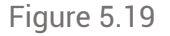

#### 5.6.7 Idle Timeout (Default Configuration: 45 Minutes)

Enter the number of minutes before an 'Idle Timeout Fault' occurs. When the system is out of analysis for the specified amount of time the fault will occur. Specifying zero (0) minutes will disable the fault from occurring. The maximum amount of time allowed is 45 minutes.

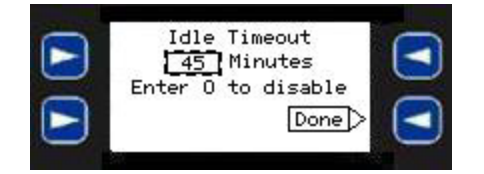

Figure 5.20

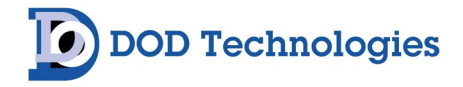

#### 5.6.8 Date and Time

Use the arrow keys below the screen to select among the date & time fields and enter the values using the procedure outlined in section 5.1.3. The <SET> soft key must be pressed to apply the changes that are entered.

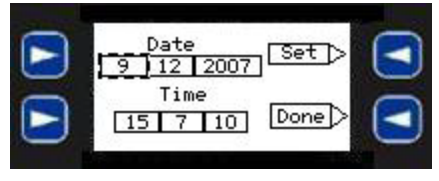

Figure 5.21

#### 5.6.9 Test 4-20mA

Use the soft keys to select 2 ma, 4 ma, or 20 mA which will bring up the screen in figure 5.23 AND set the 4-20mA output to the corresponding level. Using the "-" or "+" soft keys the output value can be adjusted as needed for the selected level. The adjusted value is automatically saved each time the "-" or "+" soft key is used. The new values are permanently stored in the CL1/CL2 and used in the 4-20mA scaling for gas concentrations.

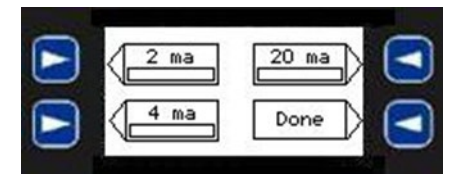

Figure 5.22

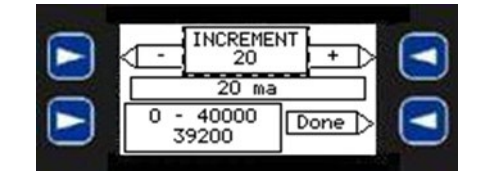

Figure 5.23

#### 5.6.10 Select Gas

Selecting this menu item will display the gas selection shown below in figure 5.24. Press any of the 3 indicated soft keys to select the gas & range. The <ESC> key will return to the setup menu.

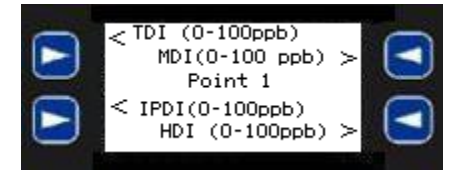

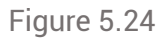

#### 5.6.11 Conc. Logging (Concentration Logging)

Selecting this menu item will display the screen shown below in figure 5.25. You can select between "All Conc. > 0" (default) and "Alarm Level 1". Selecting the first choice will cause the system to log all concentrations detected. Selecting the latter will only log concentrations >= Alarm Level 1, The <ESC> key will return to the setup menu.

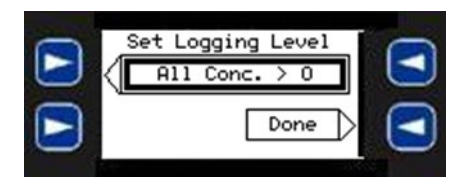

Figure 5.25

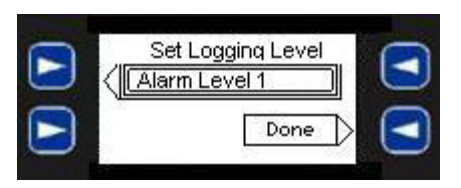

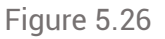

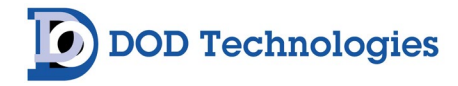

#### 5.7 Service Menu

The Service menu is intended for client use but should remain password protected to prevent unauthorized access. The default Service Menu password is included with this manual. The password can be changed as needed (see section 5.6.3)

#### 5.7.1 Voltage Cal

This menu item is for Factory or Service personnel use, under normal conditions this screen is not used. Hit <Cancel> to return to the Service Menu.

#### 5.7.2 Optic Calibration

This screen is used to manually calibrate the optics which normally only needs to be done when the system is first configured. Touch the <Start> soft key to start the calibration process. When the process starts the DAC & Ref values will be set to 0. When the process completes both values will update with non-zero values indicating that the process is complete.

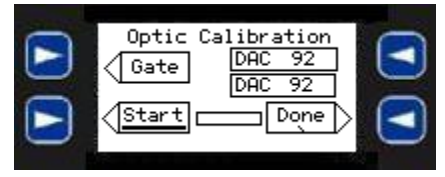

Figure 5.27

#### 5.7.3 Passwords

This screen is used to change the passwords for both the Setup Menu and Service menu. A password of 0 will disable the password feature for the specified menu. The default passwords are included with this manual.

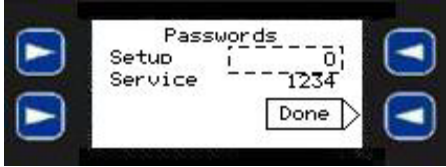

Figure 5.28

**WARNING** – Be sure to keep the Service menu password in a safe place. If the service password is lost, you will no longer be able to access the service menu and may need to restore default.

Use the arrow keys below the screen to select among the password fields and enter the values using the procedure outlined in section 5.1.3. The passwords are automatically saved and set to the value displayed.

#### 5.7.4 Optic Config

Selecting this menu item will display a screen of values that may aid service personnel in verifying the optic system. Under normal conditions the screen is not used. Hit <ESC> to return to the Service Menu.

#### 5.7.5 Status

Selecting this menu item will display a screen of values that may aid service personnel in finding system faults some of which may be edited in the screen. Under normal conditions the screen is not used. Hit <ESC> to return to the Service Menu.

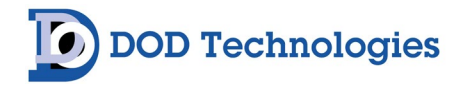

#### 5.7.6 Clear History

The history screen contains the 128 most recent event, fault, and alarm messages. Each of the messages logs the date/time occurred and the date/time cleared as separate entries. In the "Event/Alarm History" on the Main Menu (Section 5.4.6) it is not possible to clear the history. By using this screen, the history may be cleared if necessary. Use the same procedure used in the alarm and fault screens to clear the entries. Press the soft key next to the arrow then press <F4> to clear. <ESC> will then bring back the screen in figure 5.28 and <ESC> again to return to the Service menu.

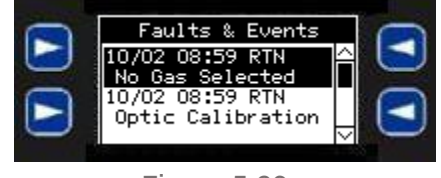

Figure 5.29

**WARNING** – Clearing the history log is not recommended. There is no way to recover the entries after they have been cleared.

#### 5.7.7 Configuration

The configuration menu is for certified service personnel only.

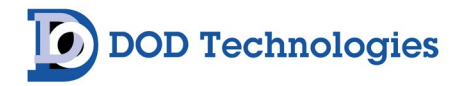

## Chapter 6 – Maintenance

It is recommended for complete safety that the ChemLogic<sup>®</sup> 1 & 2 continuous gas detection system be serviced on-site every 6 months by a certified DOD Service Engineer or by submitting the unit to the manufacturer for routine maintenance. A certificate of repair should be received and kept with operation documents of the machine. Any malfunctions in the device should be reported and corrected before further use.

#### For Permanent discontinuation:

Please contact DOD Technologies for the safe return of your equipment. All discontinued units will be accepted back by DOD Technologies so proper recycling may take place. For information on how to return the unit contact us using the below information:

#### 6.1 Maintenance Door Access

The maintenance door is used to access the ChemLogic<sup>®</sup> tape and the display/keypad. To open the maintenance door, release the middle latch on the side of the CL1/CL2 as shown in Figure 6.1. When maintenance is complete be sure to close the maintenance door and secure the latch.

**IMPORTANT:** The maintenance door should always remain securely latched except when servicing the ChemLogic tape or using the keys on the display

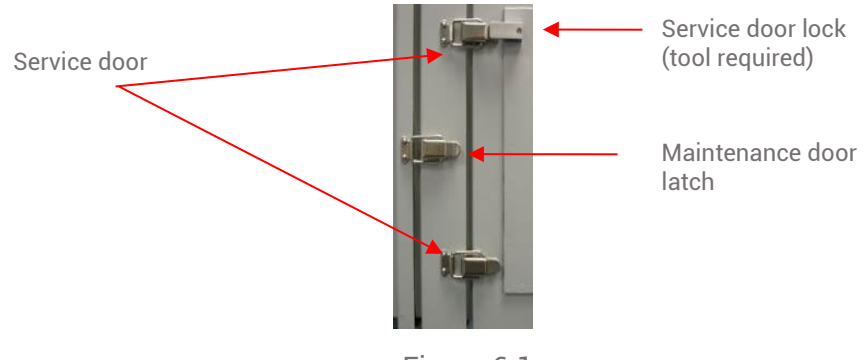

#### Figure 6.1

#### 6.2 Service Door Access

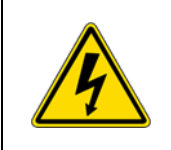

DANGER: Service must be performed by trained personnel only. Turn off the unit, disconnect A/C power and unplug the 14 pin I/O connector on the side of the unit (if installed) before opening the Service Door.

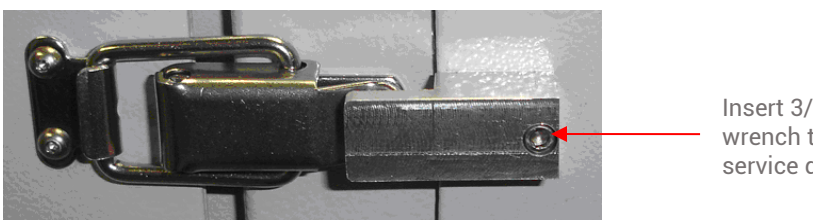

Insert 3/32" Allen wrench to remove service door lock.

Figure 6.2

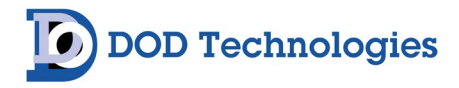

Before opening the service, door make sure the maintenance door is securely latched and power is removed. The service door safety lock must be removed with a 3/32" Allen wrench before the service door can be opened. (Figure 6.2) Release the top and bottom latches on the side of the CL1/CL2 as shown in Figure 6.1 to open the service door. When service is complete be sure to close the service door and secure all latches on the side of the unit. Then reinstall the service door safety lock and tighten securely.

**IMPORTANT:** The service door must always remain securely latched with the safety lock installed when not servicing the unit. Verify that both latches are secure, and the safety lock is installed to prevent unauthorized access.

#### 6.3 ChemLogic<sup>®</sup> Paper Tape

The ChemLogic<sup>®</sup> paper tape has an expiration date printed on the label. Expired tape should be disposed of and replaced with new tape to assure proper gas concentration readings. Each DOD ChemLogic cassette will last for 60 days under normal usage. See Appendix A for ordering information.

**IMPORTANT:** Read Appendix G before handling ChemLogic<sup>®</sup> Cassettes.

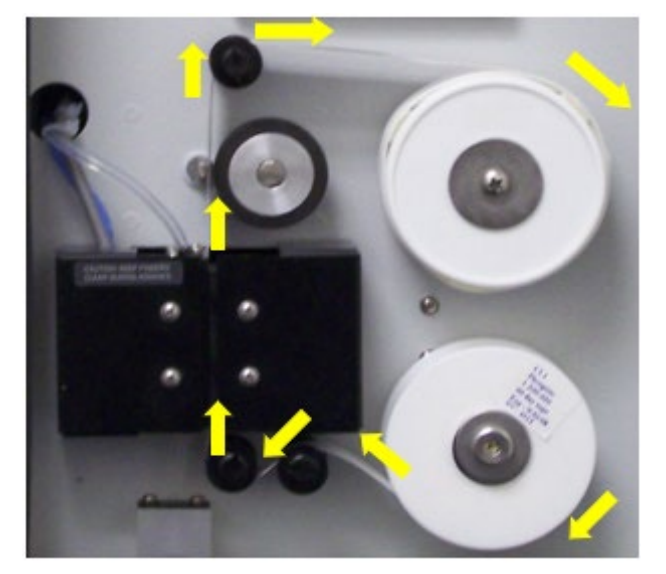

#### ChemLogic Paper Tape Path

Figure 6.2

Review the paper tape path shown in figure 6.2

Open the maintenance door. (Section 6.1)

Select Gate & Tape from the main menu (Section 5.5.4)

Scroll down with the arrow keys and select "Gate & Tape"

Touch the <Open/Close Gate> soft key to open the gate.

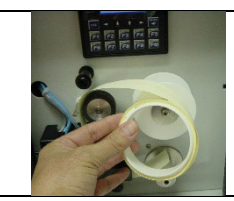

Remove the top tape sleeve with the tape spooled around it by gently pulling away from the machine.

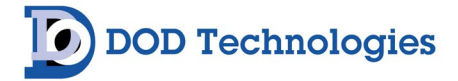

|                                                                                  | Remove the old tape reel from the bottom spindle by lifting over the washer.<br>Discard the old tape & cassette appropriately |  |
|----------------------------------------------------------------------------------|----------------------------------------------------------------------------------------------------|--|
|                                                                                  | Remove the new tape reel from the protective packaging.                                                                       |  |
| 80                                                                               | Pull the sleeve off the new tape reel and place the reel on the bottom spindle.                                               |  |
|                                                                                  | Place the new sleeve on the top reel.                                                                                         |  |
|                                                                                  | Feed the new tape through the system as shown in figure 6.2<br>Verify the tape position on all rollers before proceeding.     |  |
|                                                                                  | Fold the end of the tape and loop it through the spool bar.                                                                   |  |
|                                                                                  | Backside image of tape fold and insertion under the spool bar.                                                                |  |
| · · · · · · · · · · · · · · · · · · ·                                            | Turn the top spindle a full turn to secure the tape                                                                           |  |
| Press the gate button several times to make sure the tape is advancing properly. |                                                                                                    |  |
| On the screen touch the 'Reset' soft key. (See section 5.5.4)                    |                                                                                                    |  |

WARNING: Keep fingers clear during tape advance.

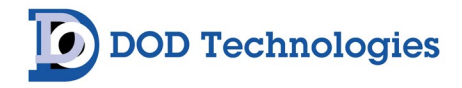

#### 6.4 End-of-Line Particulate Filters

End of line (point of detection) particulate filters which protect the CL1/CL2 from damage are required for most gases. Table 6.1 details the type of filter required for each gas – Filters must be replaced on a regular basis as shown in the table. Filter orientation is not critical in either application.

| Gas                           | Description           | Suggested Replacement                                   | DOD Filter Part No.                                    |
|-------------------------------|-----------------------|---------------------------------------------------------|--------------------------------------------------------|
| AsH <sub>3</sub>              | Arsine                | 6 Months                                                | 780248                                                 |
| B <sub>2</sub> H <sub>6</sub> | Diborane              | 6 Months                                                | 780248                                                 |
| GeH <sub>4</sub>              | Germane               | 6 Months                                                | 780248                                                 |
| H <sub>2</sub> Se             | Hydrogen Selenide     | 6 Months                                                | 780248                                                 |
| PH <sub>3</sub>               | Phosphine             | 6 Months                                                | 780248                                                 |
| SiH <sub>4</sub>              | Silane                | 6 Months                                                | 780248                                                 |
| ТВА                           | Tertiary-Butyl-Arsine | 6 Months                                                | 780248                                                 |
| H <sub>2</sub> S              | Hydrogen Sulfide      | 6 Months                                                | 780248                                                 |
| TDA                           | 2, 4 Diaminotoluene   | 1 Month (Membrane)<br>OR<br>3 Month (Disposable filter) | 60009 (Housing) + 600010 (Membrane)<br>OR<br>2-800-013 |
| HCL                           | Hydrogen Chloride     | 1 Month (Membrane)<br>OR<br>3 Month (Disposable filter) | 60009 (Housing) + 600010 (Membrane)<br>OR<br>2-800-013 |
| HF                            | Hydrogen Fluoride     | 1 Month (Membrane)<br>OR<br>3 Month (Disposable filter) | 60009 (Housing) + 600010 (Membrane)<br>OR<br>2-800-013 |
| BF <sub>3</sub>               | Boron Trifluoride     | 1 Month (Membrane)<br>OR<br>3 Month (Disposable filter) | 60009 (Housing) + 600010 (Membrane)<br>OR<br>2-800-013 |
| HBR                           | Hydrogen Bromide      | 1 Month (Membrane)<br>OR<br>3 Month (Disposable filter) | 60009 (Housing) + 600010 (Membrane)<br>OR<br>2-800-013 |
| COCL <sub>2</sub>             | Phosgene              | 6 Months                                                | 780248                                                 |
|                               | Diisocyanates***      | 2 Months                                                | 2-600-217 (Housing) + 2-600-207<br>(Membrane)          |

Table 6.1

\*\*\*Filter for Diisocyanate detection is not required. Please call customer service for more information on applications using this filter.

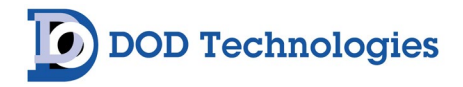

#### 6.5 Flow Adjustment

The pumps in the CL1/CL2 automatically adjust to keep a constant flow to the system. No manual adjustment is necessary. Typical inlet flow rate should read between 700 – 1000 cc's per minute. A ChemLogic<sup>®</sup> cassette tape must be installed when adjusting flow manually.

#### 6.6 Micro Secure Digital (SD) Card Replacement

See Appendix F for detailed information on the contents of the SD Card.

To install a Micro SD card: Align its 8-pin gold edge connector down, facing the front of the CL1/CL2 unit as shown in Figure 6.3; then carefully push it all the way into the Memory slot. Ensure that it clicks into place. To remove the Micro SD card: Push down on the top of the card gently to release the spring. The card pops up for removal. Make sure to format the SD card before first use whenever a new card is purchased.

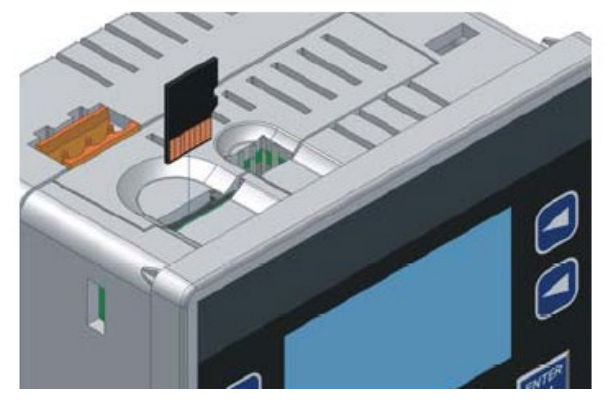

Figure 6.3

When the Micro SD card format was introduced, it was originally called TransFlash. Cards labeled either Micro SD or TransFlash, with up to 2.0 GB of Flash memory, are compatible. The CL1/CL2 memory slot is equipped with a "push-in, push-out" connector and a Micro SD card can be safely inserted into the Memory slot whether the CL1/CL2 is powered is On or Off.

The CL1/CL2 Micro SD Memory slot uses the PC-compatible **FAT16** File System. You must format all SD cards before use with the FAT16 format. – See Appendix F.3

**NOTE:** Micro SD disks formatted with the **FAT32 file system will not work** in the CL1/CL2. **Appendix F** details the data stored on the SD card and how to access it on a personal computer.

#### 6.7 Fuse Replacement

The system power is fused with a 3.15A Slow Blow 5X20MM fuse shown in figure 6.4.

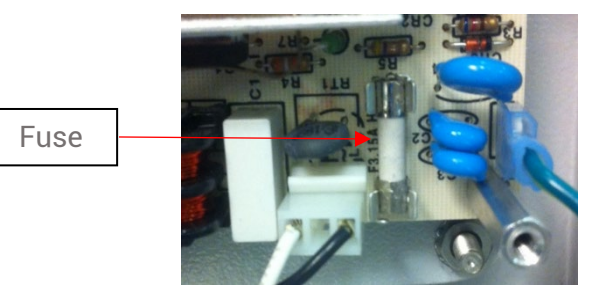

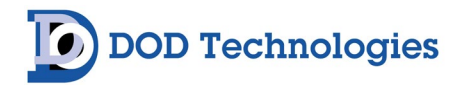

#### 6.8 Grease Application

The cam attached to the gate motor should be greased every 6 months to prevent wear. Apply a small amount of number 2 type petroleum or synthetic grease to the <u>rounded portion</u> of the cam. – See Figures 6.5 below:

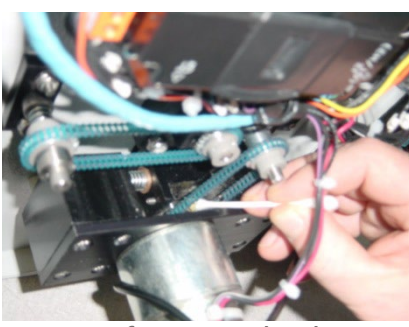

Top of gate mechanism

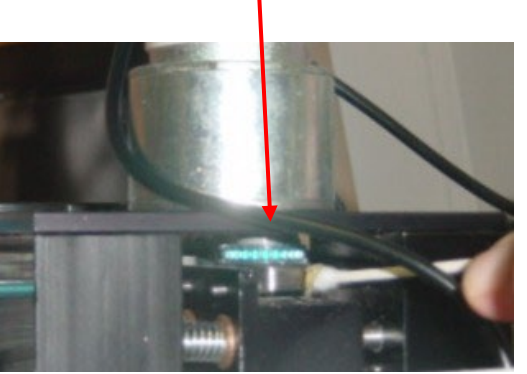

Bottom of gate mechanism

Figure 6.5

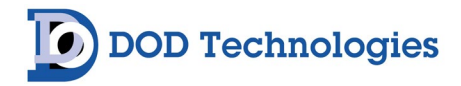

## **Chapter 7 – Service & Support**

For information on service and support for your CL1/CL2 contact DOD Technologies, Inc. using the information below.

Support M-F 8am – 5pm (Central Time Zone) 815.788.5200 phone 815.788.5300 fax solutions@dodtec.com email

Service Center 675 Industrial Drive Bldg. A. Cary, IL 60014 United States

Visit our website DODtec.com

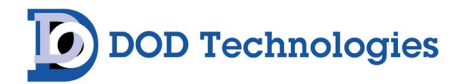

## **Appendix A – Accessories & Spare Parts**

| ChemLogic® CL1/CL2 60-Day Cassettes |                                                                           |  |
|-------------------------------------|---------------------------------------------------------------------------|--|
| 1-700-020                           | Ammonia 60-Day Cassette; Detects: DMA, NH3, TDMAT, TMA                    |  |
| 1-490-020                           | Bromine/Acetic Acid 60-Day Cassette; Detects: Br2, CH3COOH                |  |
| 1-300-022                           | Carbonyl Sulfide 60-Day Cassette; Detects: COS                            |  |
| 1-500-020                           | Chlorine Oxidizer 60-Day Cassette; Detects: ClO2, F2, NO2                 |  |
| 1-560-024                           | Chlorine SG 60-Day Cassette; Detects: Cl2                                 |  |
| 1-600-020                           | Diisocyanate 60-Day Cassette; Detects: HDI, HMDI, IPDI, MDI, NDI, TDI     |  |
| 1-D11-020                           | Hydrazine 60-Day Cassette; Detects: N2H4                                  |  |
| 1-300-020                           | Hydrides 60-Day Cassette; Detects: AsH3, B2H6, GeH4, H2S, H2Se, PH3, SiH4 |  |
| 1-600-040                           | Methyl Isocyanate 60-Day Cassette; Detects: MIC                           |  |
| 1-420-120                           | Mineral Acid SG 60-Day Cassette;                                          |  |
| 1-200-020                           | Phoseene 60-Day Cassette: Detects: COCl2                                  |  |
| 1-700-040                           | TDA 60-Day Cassette: Detects: TDA                                         |  |
| 1-E15-020                           | TDI & MDI SPXNO2 60-Day Cassette: Detects: MDI-SPXNO2. TDI-SPXNO2         |  |
|                                     | CI 1/CI 2 30-Day Cassettes                                                |  |
| 1-500-024                           | Chlorine Low-Level 30-Day Cassette: Detects: Cl2                          |  |
| 1-600-024                           | Diisocyapate High Humidity 30-Day Cassette:                               |  |
| 1 000 022                           | Detects: HDI, HMDI, IPDI, MDI, NDI, TDI                                   |  |
| 1-800-020                           | Hydrogen Cyanide 30-Day Cassette; Detects: HCN                            |  |
| 1-810-020                           | Sulfur Dioxide 30-Day Cassette; Detects: SO2                              |  |
| 1-E15-022                           | TDI & MDI SPXNO2 High Humidity 30-Day Cassette;                           |  |
|                                     | Detects: MDI-SPXNO2, TDI-SPXNO2                                           |  |
| ChemLogic®                          | CL1/CL2 – Filters & Tubing                                                |  |
| 780248                              | Particulate Filter for Non-Corrosives (Phosgene & Hydrides)               |  |
| 2-800-007                           | Duct Mounting Kit for 1/4" Sample Line Tubing                             |  |
| 2-800-013                           | Particulate Filter for Corrosive Gases (Mineral Acids)                    |  |
| 2-800-008                           | KIT Duct Mounting Kit for 3/8" Tubing                                     |  |
| 2-500-502                           | 47mm Teflon Membranes (Pack of 10) - use with P/N 60009                   |  |
| 2-600-217                           | CL1 Option Dust Cone for Diisocyanate Applications                        |  |
| 2-600-207                           | Filter Media Disc for Dusty Iso (Pack of 10) - use with P/N 2-600-217     |  |
| 2-500-052                           | Pyrolyzer Freon Filter                                                    |  |
| 60009                               | Filter Housing for Teflon Membranes (Mineral Acids)                       |  |
| 2-100-A36                           | CL1 Upper Fitting and Filter Assembly                                     |  |
| 2-100-503                           | Filter for H2S Scrubber                                                   |  |
| 60010                               | 47mm Teflon Membranes (Pack of 100) - use with P/N 60009                  |  |
| 2-400-007                           | Tubing FEP 1/4 OD x 1/8 ID x 100'                                         |  |
| 14249                               | 250 ft. FEP Teflon Tubing (3/16 ID x 1/4 OD)                              |  |
| 77347                               | 500 ft. FEP Teflon Tubing (3/16 ID x 1/4 OD)                              |  |
| 48423                               | Tubing FEP 1/4 OD x 3/16 ID x 1000'                                       |  |

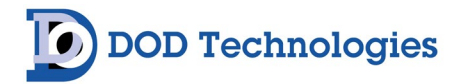

| 2-400-008                                  | Tubing Exhaust 1/4 OD x 0.17 ID Polyethylene                         |  |
|--------------------------------------------|----------------------------------------------------------------------|--|
| ChemLogic® CL1/CL2 – Options & Accessories |                                                                      |  |
| 2-600-214                                  | Outdoor Rain Resistant End of Line Cone                              |  |
| 2-600-202                                  | SD Micro Memory Card (2GB)                                           |  |
| 2-600-204                                  | CL1 14-Pin Mating Connector                                          |  |
| 2-600-201                                  | SPM Conversion Adaptive Mounting Kit                                 |  |
| 2-600-213                                  | CL1 Light Extension Cable (up to 100') - Specify Length              |  |
| 2-600-208                                  | CL1 Carrying Handle                                                  |  |
| 2-600-212                                  | CL1 Viton Flow Upgrade                                               |  |
| 2-600-216                                  | CL1 Split Sampling System                                            |  |
| 2-600-211                                  | CL1 Maintenance Relay                                                |  |
| 2-600-205                                  | CL1 Self-Cleaning Optics                                             |  |
| 2-600-203                                  | Side Mounted Stack Light with Audible Alarm                          |  |
| 2-600-225                                  | CL1 Color HMI Controller Upgrade for New Units                       |  |
| 2-600-226                                  | CL1 Remote Light Tower with Pole Mount                               |  |
| 2-600-220                                  | CL1 Explosion Safe (Zone 2) Top-Mount Light Tower                    |  |
| 2-600-223                                  | CL1 Color HMI Controller Upgrade for Existing Units                  |  |
| 2-600-206                                  | CL1 Z Purge with Form C Contact Closure (Class I, Div 2)             |  |
| 2-600-021                                  | CL1 Performance Upgrade with New Pumps and Extended Warranty         |  |
| 2-600-219                                  | CL1 YZ Purge Option with ATEX                                        |  |
| 2-100-075                                  | CL1 Secondary Enclosure (NEMA4X with Cooler & Heater)                |  |
| SP2105-PH0                                 | Stack Pack Wet Scrubber Drying System (120VAC/Instrument Air Needed) |  |

NOTE: All applications except Diisocyanates – 150' Maximum Sample Length. Diisocyanates – 6" Maximum – Sold in 100-foot increments.

| ChemLogic® CL1/CL2 – Spare Parts |                                                                |  |
|----------------------------------|----------------------------------------------------------------|--|
| 102531                           | Fuse 3.15A Slow Blow 5X20MM                                    |  |
| 2-100-A37                        | Assy CL1 Tape Guide (for CL1 units only)                       |  |
| 2-100-A78                        | Tubing Assy CL1 Optics Exhaust                                 |  |
| 2-800-124                        | SHAFT CL1 BACK PLATE ALIGNMENT                                 |  |
| 2-800-122                        | SHAFT OPTICS ALIGNMENT                                         |  |
| 2-100-A34                        | Assembly Tee Fitting with Double O-rings & w/2 Collets Removed |  |
| 2-200-030                        | Relay Form C 12VDC Coil                                        |  |
| 2-100-039                        | CAM WEAR PLATE                                                 |  |
| 780248                           | Particulate Filter for Non-Corrosives (Phosgene & Hydrides)    |  |
| 2-100-067                        | COVER Optics Block CL1 CL8                                     |  |
| 2-1000-A29                       | Assy One way Bearing w/Block                                   |  |
| 2-100-A26                        | Micro Switch Assembly Field Upgrade                            |  |
| 2-300-009                        | Drive Belt 73 Links CL1                                        |  |
| 2-300-008                        | Drive Belt 84 Links CL1                                        |  |

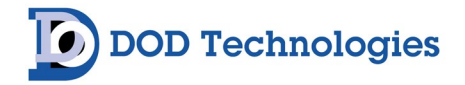

| 2-200-028 | Switch Rocker SPST 15A Sealed                                         |
|-----------|-----------------------------------------------------------------------|
| 2-100-061 | CL1 Service Door Lock                                                 |
| 2-100-010 | Cover CL1 Optics Block Back Plate                                     |
| 2-300-004 | Gear 24 Teeth Take-Up                                                 |
| 2-100-A27 | Transducer Assembly w/ Wires                                          |
| 2-600-217 | CL1 Option Dust Cone for Diisocyanate Applications                    |
| 2-600-214 | Outdoor Rain Resistant End of Line Cone                               |
| 2-100-041 | CAPSTAN FULL ROTATION - Rev C                                         |
| 2-600-207 | Filter Media Disc for Dusty Iso (Pack of 10) - use with P/N 2-600-217 |
| 2-100-A64 | Assy CL1 - Inlet Manifold - Rev B per ECR 46                          |
| 2-600-202 | SD Micro Memory Card (2GB)                                            |
| 2-100-A30 | Assy CL1 CL8 Drive Roller w/Shaft                                     |
| 2-600-204 | CL1 14-Pin Mating Connector                                           |
| 2-100-A18 | CL1 Optics Back Plate with Sealing Foam                               |
| 104213    | CM4 Power Supply 5-12 VDC                                             |
| 2-100-002 | CL8 and CL1 CPU PCB ASSY                                              |
| 2-100-A36 | CL1 Upper Fitting and Filter Assembly                                 |
| 2-100-A13 | CL1/CL8 Tape Advance Assembly                                         |
| 2-100-001 | CL8 and CL1 LED Detector ASSY                                         |
| 870328    | Pump CL1/SPM Standard                                                 |
| 2-100-A17 | Optic Block with Coating - Rev B                                      |
| 2-600-209 | CL1 ModBus/TCP Option                                                 |
| 2-100-A12 | Assy CL1 Light w/Pole for Light Option w/6 Pin Connector              |
| 2-100-A24 | Assy CL1 Light w/Pole for Light Option w/6 Pin Connector              |
| 2-100-A25 | CL1 (ONLY) Optic Block Assembly                                       |
| 2-200-024 | CL1 HMI Controller (requires s/w download)                            |
| 2-100-A69 | CL1 Optic Block - Self Cleaning Option                                |
| 2-600-226 | CL1 Remote Light Tower with Pole Mount                                |
| 2-600-223 | CL1 Color HMI Controller Upgrade for Existing Units                   |
| 2-600-219 | CL1 YZ Purge Option with ATEX                                         |
| 9-300-059 | Synthetic Grease                                                      |

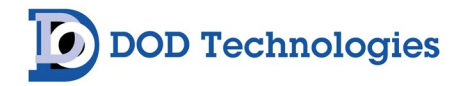

## **Appendix B – I/O Connection Detail**

#### 14-Pin Cl1/Cl2 I/O Connector

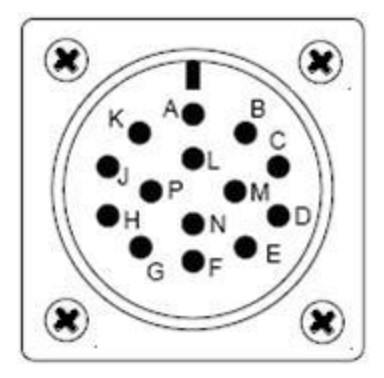

Figure B.1

| Pin | Description                | Usage                                  |
|-----|----------------------------|----------------------------------------|
| А   | System Fault               | Normally Open                          |
| В   | System Fault               | Common                                 |
| С   | System Fault               | Normally Closed                        |
| D   | Gas - Alarm Level 1        | Normally Closed                        |
| E   | External Fault Alarm Reset | Momentarily connect to pin N for reset |
| F   | Gas - Alarm Level 1        | Common                                 |
| G   | Gas - Alarm Level 1        | Normally Open                          |
| Н   | 4-20 ma                    | Positive (500-ohm max impedance)       |
| J   | Ground                     |                                        |
| К   | 4-20 ma                    | Negative (500-ohm max impedance)       |
| L   | Gas - Alarm Level 2        | Normally Closed                        |
| Μ   | Gas - Alarm Level 2        | Common                                 |
| Ν   | External Fault Alarm Reset | Momentarily connect to pin E for reset |
| Ρ   | Gas - Alarm Level 2        | Normally Open                          |

**NOTE**: The System Fault relay is always energized except when a fault is detected. The alarm fault relays are configured for energized or de-energized on the Setup Menu.

**NOTE**: The 4-20mA wiring requires a 2-wire shielded cable and the shield must be attached (grounded) to the metal shell of the mating housing (DOD 2-600-204) to prevent EMI interference.

**NOTE**: If the "Positive Pressure Sample Option" is installed, pins L, M, & P can be used to control a solenoid valve that will activate whenever the pump is not powered

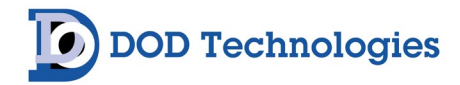

## **Appendix C – Technical Specifications**

| Physical Dimensions           |                                                                                              |
|-------------------------------|----------------------------------------------------------------------------------------------|
| Height                        | 12.5 " (31.75 cm)                                                                            |
| Width                         | 10.25" (26.04 cm)                                                                            |
| Depth                         | 9" (22.86 cm))                                                                               |
| Weight                        | 38 lbs. (17.24 kg)                                                                           |
| Operating Temperature         | 40°F to 104°F / 4°C to 40°C                                                                  |
|                               |                                                                                              |
| Flow                          |                                                                                              |
| Sample Tubing                 | 150 ft. (45m) Max – ¼" OD x 1/8" ID Teflon FEP Tubing<br>Diisocyanates– 6" Maximum FEP ¼" OD |
| Exhaust Tubing                | 25 ft. (7.62m) Max – ¼" OD x 3/16" ID Polypropylene                                          |
| Pumps                         | 50% duty cycle – long life (2)                                                               |
| Electrical                    |                                                                                              |
| Power                         | Less than 1Amp Max @ 120v AC (60 Hz)                                                         |
| Output Relays                 | 24 VDC 6 Amp Max – 240VAC 6 Amp Max                                                          |
| Analog Output                 | 4-20ma (500-ohm Max Independence)                                                            |
| External Reset                | Contact closure (Normally Open)                                                              |
| Maximum Branch-Circuit Rating | 20 Amperes                                                                                   |
| Misc                          |                                                                                              |
| Removable Media               | Micro SD up to 2 GB formatted (FAT16 File System)                                            |
| Noise Level                   | < 15 dB                                                                                      |

## **Appendix D – System Event Messages**

**Color Legend** 

| Alarm | Gas Alarm           |
|-------|---------------------|
| Fault | Critical Fault      |
| Fault | Minor Fault         |
| Event | Information Message |
| Event | Status Update       |

| Code | Message                     | Possible Cause                                | Corrective Action                                                                                                    |  |  |  |  |
|------|-----------------------------|-----------------------------------------------|----------------------------------------------------------------------------------------------------|--|--|--|--|
| 1    | No Gas Data<br>Loaded       | System Restored                               | Contact DOD Technologies Support @ (815) 788-5200                                                                                                    |  |  |  |  |
| 2    | DAC Calibration<br>Required | Optics Dirty                                  | See manual appendix H for cleaning instructions. Add filter to inlet if possible. Also, re-adjust optics – make sure fresh tape is inserted and gate is closed. Go to service menu-Optic Calib and press start.                                                                                                    |  |  |  |  |
| 3    | Optic Adjustment<br>Fault   | Tape not installed or Optic<br>Block issue    | Verify a ChemLogic tape is inserted and aligned properly. In addition, verify nothing is covering the holes on the optic block where it meets the paper.                                                                                                    |  |  |  |  |
| 4    | No Gas Selected             | No Gas Selected                               | Select gas in setup menu-select gas option                                                                                                    |  |  |  |  |
| 5    | Gate Open Fault             | Motor did not leave home                      | Make sure that all wires coming from the HMI to the motor are fully inserted(Red (grey)=Q12 and black=0V). Verify belts are all connected and cam is greased. If these steps do not work, contact DOD Technologies Support @ (815) 788-5200                                                                                                    |  |  |  |  |
| 6    | Gate Close Fault            | Motor did not return home                     | Check issue from "Gate and Tape" screen. If the gate opens and<br>does not stop, there is a problem with micro switch. Make sure both<br>wires are connected (I8 and V+). Slightly bend the switch arm<br>toward the motor collar to ensure the set screw is closing the switch.<br>If these steps don't work, contact DOD Technologies Support @<br>(815) 788-5200 |  |  |  |  |
| 7    | High Background<br>Fault    | No Tape Loaded                                | Go to "Gate & Tape" and load fresh tape.                                                                                                    |  |  |  |  |
|      |                             | Optics Dirty                                  | See manual appendix H for cleaning instructions and add a filter to inlet if possible. Also, re-adjust optics – make sure fresh tape is inserted and gate is closed. Then go to service menu-optics and press start.                                                                                                    |  |  |  |  |
| 8    | Optic Comm<br>Failure       | Electrical problem                            | Remove optic block cover and make sure all wires going to the optics are fully inserted. Contact DOD Technologies Support @ (815) 788-5200 if these steps do not correct the problem.                                                                                                    |  |  |  |  |
| 9    | All Pumps<br>Disabled       | Flow Blocked and/or<br>Unstable Inlet/Exhaust | When blockage is fixed, go to Setup Menu and enable pumps. If problem persists, contact DOD (815) 788-5200.                                                                                                    |  |  |  |  |

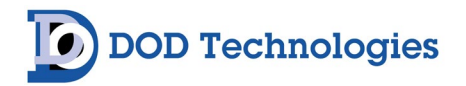

| 10 | Flow Fluctuation<br>Fault  | Flow Blocked and/or<br>Unstable Inlet/Exhaust | When blockage is fixed, go to Setup Menu and enable pumps. If problem persists, contact DOD (815) 788-5200.                                                                                                    |  |  |  |
|----|----------------------------|-----------------------------------------------|----------------------------------------------------------------------------------------------------|--|--|--|
| 11 | Idle Timeout               | Out of Analysis Beyond<br>Timer               | Re-enter Analysis                                                                                                    |  |  |  |
| 12 | Low Background<br>Fault    | Wrong tape or optic<br>problem                | Re-adjust optics – make sure fresh tape is inserted and gate is closed.<br>Then go to service menu-Optic Calib and press start. If these steps<br>do not work, contact DOD Technologies Support @ (815)788-5200 |  |  |  |
| 13 | Purge Option Fault         | Tubing Blocked                                | Find block in sample line                                                                                                    |  |  |  |
| 15 | Low Supply<br>Voltage      | Power Supply failure or calibration setting.  | Measure the voltage at the terminal blocks from Red(+) to Black(-) which should be a minimum of 5.3V DC.                                                                                                    |  |  |  |
|    |                            |                                               | See "Service Menu" section 5.6 for instructions on calibration setting.                                                                                                    |  |  |  |
| 16 | All Pumps Low              | Pump failure(s) or leak                       | If none of the pumps are able to achieve proper flow setting check<br>using the 'Flow" screen. See "Service Menu" section 5.6 for<br>instructions on using the "Flow" screen.                                   |  |  |  |
| 33 | SD Card Fault              | No SD Card or Card Full                       | If a SD card is installed remove and re-insert                                                                                                    |  |  |  |
| 34 | Operator Start<br>Analysis | Operator initiated                            | N/A                                                                                                    |  |  |  |
| 35 | Chemlogic Tape<br>Low      | ChemLogic tape nearing<br>end                 | Replace tape                                                                                                    |  |  |  |
| 36 | Pump 1 Disabled            | Flow Blocked and/or<br>Unstable Inlet/Exhaust | Go to Setup Menu and enable pump. If problem persists, contact DOD (815) 788-5200.                                                                                                    |  |  |  |
| 37 | Pump 2 Disabled            | Flow Blocked and/or<br>Unstable Inlet/Exhaust | Go to Setup Menu and enable pump. If problem persists, contact DOD (815) 788-5200.                                                                                                    |  |  |  |
| 39 | High Flow Fault            | Optics Orifice Dirty                          | See manual appendix H for cleaning instructions and add a filter to inlet if possible. If problem persists, contact DOD (815) 788-5200.                                                                         |  |  |  |
| 40 | Alarm Level 1              | Gas Detected                                  | After gas leak is found and corrected, reset alarms                                                                                                    |  |  |  |
| 41 | Alarm Level 2              | Gas Detected                                  | After gas leak is found and corrected, reset alarms                                                                                                    |  |  |  |
| 42 | Remote Reset               | Monitor Reset input was<br>triggered          | N/A                                                                                                    |  |  |  |
| 43 | Power On                   | Monitor was powered on                        | N/A                                                                                                    |  |  |  |
| 44 | Optic Calibration          | Operator initiated                            | N/A                                                                                                    |  |  |  |
| 45 | Pump 1 high<br>voltage     | Pump drawing high current<br>or Bad Pump      | Leak somewhere between the optics and pumps. Check that pumps are connected and all fittings between the optics and the pumps are fully inserted. If problem persists, contact DOD (815) 788-5200.              |  |  |  |
| 46 | Pump 2 high<br>voltage     | Pump drawing high current<br>or Bad Pump      | Leak somewhere between the optics and pumps. Check that pumps<br>are connected and all fittings between the optics and the pumps are<br>fully inserted. If problem persists, contact DOD (815) 788-5200.        |  |  |  |

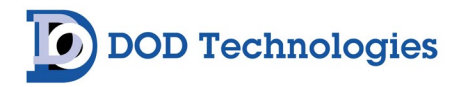

| 47 | Warning : Optics<br>Dirty | Dirty Optics                                                    | See manual appendix H for cleaning instructions and add a filter to inlet if possible. If problem persists, contact DOD (815) 788-5200.                                                                                                    |  |  |  |
|----|---------------------------|-----------------------------------------------------------------|----------------------------------------------------------------------------------------------------|--|--|--|
| 48 | Tape Saver Mode<br>ON     | Operator initiated                                              | N/A                                                                                                    |  |  |  |
| 49 | Hour Diagnostic<br>OK     | Hourly Checkup                                                  | N/A                                                                                                    |  |  |  |
| 50 | Flow Failure 1 L          | Optics Orifice Dirty                                            | See manual appendix H for cleaning instructions and add a filter to inlet if possible. If problem persists, contact DOD (815) 788-5200.                                                                                                    |  |  |  |
| 51 | Flow Failure 2 L          | Optics Orifice Dirty                                            | See manual appendix H for cleaning instructions and add a filter to inlet if possible. If problem persists, contact DOD (815) 788-5200.                                                                                                    |  |  |  |
| 52 | Flow Disruption           | Flow Inconsistent                                               | Contact DOD Technologies Support @ (815)-788-5200                                                                                                    |  |  |  |
| 53 | Alarm Level 1 Pt 2        | Gas Detected                                                    | After gas leak is found and corrected reset alarms                                                                                                    |  |  |  |
| 54 | Alarm Level 2 Pt 2        | Gas Detected                                                    | After gas leak is found and corrected reset alarms                                                                                                    |  |  |  |
| 55 | Flow Failure 1 H          | Sample Inlet Blocked or<br>Internal Leak                        | Leak somewhere between the optics and pumps. Check that pumps<br>are connected and all fittings between optics and pumps are fully<br>inserted. Also, make sure all three wires are connected to the<br>transducer. If problem persists, contact DOD (815) 788-5200. |  |  |  |
| 56 | Flow Failure 2 H          | Sample Inlet Blocked or<br>Internal Leak                        | Leak somewhere between the optics and pumps. Check that pumps<br>are connected and all fittings between optics and pumps are fully<br>inserted. Also, make sure all three wires are connected to the<br>transducer. If problem persists, contact DOD (815) 788-5200. |  |  |  |
| 57 | Flow Target<br>Adjusted   | The target flow was set on<br>the Service Menu ->Flow<br>screen | N/A                                                                                                    |  |  |  |
| 58 | Dirty Orifice 1           | Orifice clogged (CL1)                                           | Refer to cleaning procedure                                                                                                    |  |  |  |
| 59 | Dirty Orifice 2           | Orifice clogged (second point on CL2 option)                    | Refer to cleaning procedure                                                                                                    |  |  |  |
| 60 | Operator End<br>Analysis  | The operator pressed <f1> to end analysis</f1>                  | N/A                                                                                                    |  |  |  |

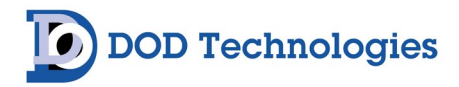

The following list of event codes which may appear in the event/alarm log are for use by service personnel.

| Code | Diagnostic                                                  | Cause                                                |
|------|-------------------------------------------------------------|------------------------------------------------------|
| 1001 | Temperature change event                                    | Optic block temperature delta limit exceeded         |
| 1002 | Reference Validation event                                  | Possible optical issue                               |
| 1003 | S2 Message Sent                                             |                                                      |
| 1004 | Analysis Window Timeout                                     | Normal window time reached                           |
| 1007 | Stain filtered                                              | Possibly below LDL                                   |
| 1008 | Gas Calibration Time exceeded                               | New window needed for current concentration level    |
| 1009 | Decreasing Concentration                                    | New window needed for lower concentration validation |
| 1010 | Gas Calibration saturation                                  | New window needed for current concentration level    |
| 1020 | Flow did not reach steady state                             | Flow value not steady after a maximum time period    |
| 1025 | Stain Saturation                                            | New window needed for current concentration level    |
| 1028 | Auto DAC Adjust Completed                                   |                                                      |
| 1033 | Tape Advance for Background Verification                    |                                                      |
| 1037 | Cumulative stain tape advance                               | New window needed due to tape staining below LDL     |
| 1071 | Pump1 Flow Disruption                                       | Large delta in flow value detected                   |
| 1072 | Pump2 Flow Disruption                                       | Large delta in flow value detected                   |
| 2001 | Temperature change event (CL2 option - Point 2)             | Optic block temperature delta limit exceeded         |
| 2002 | Reference Validation tape advance<br>(CL2 option - Point 2) | Possible optical issue                               |
| 2007 | Stain filtered (CL2 option - Point 2)                       | Possibly below LDL                                   |
| 2008 | Gas Calibration Time exceeded (CL2 option - Point 2)        | New window needed for current concentration level    |
| 2009 | Decreasing Concentration (CL2 option - Point 2)             | New window needed for lower concentration validation |
| 2010 | Gas Calibration saturation (CL2 option - Point 2)           | New window needed for current concentration level    |
| 2025 | Stain Saturation tape advance (CL2 option - Point 2)        | New window needed for current concentration level    |
| 2038 | Cumulative stain tape advance (CL2 option - Point 2)        | New window needed due to tape staining below LDL     |

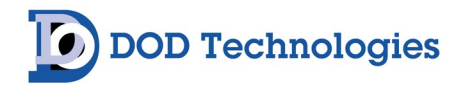

## **Appendix E – Gas Specifications**

| ChemLogic<br>Cassette<br>PN | Name                              | Gas               | LDL  | Full<br>Scale | Unit<br>s | TLV | Alarm 1<br>Default | Alarm 2<br>Default | Response<br>Time TLV<br>(T100)*<br>seconds |
|-----------------------------|-----------------------------------|-------------------|------|---------------|-----------|-----|--------------------|--------------------|--------------------------------------------|
| 1-700-020                   | Ammonia                           | NH3               | 1.2  | 75            | ppm       | 25  | 25                 | 50                 | 12                                         |
| 1-420-120                   | Arsenic Pentafluoride^            | AsF5<br>(HF)      | 0.2  | 10            | ppm       | 0.5 | 2                  | 4                  | 12                                         |
| 1-420-120                   | Arsenic Trichloride^^             | AsHCl3<br>(HCl)   | 0.2  | 15            | ppm       | 2   | 5                  | 10                 | 12                                         |
| 1-420-120                   | Arsenic Trifluoride <sup>^</sup>  | AsF3<br>(HF)      | 0.3  | 10            | ppm       | 0.5 | 2                  | 4                  | 12                                         |
| 1-300-020                   | Arsine                            | AsH3              | 2.2  | 500           | ppb       | 5   | 50                 | 100                |                                            |
| 1-300-020                   | Arsine                            | AsH3              | 0.3  | 50            | ppb       | 5   | 5                  | 10                 | 84                                         |
| 1-420-120                   | Boron Tribromide^^^               | BBr3<br>(HBr)     | 0.2  | 20            | ppm       | 2   | 3                  | 6                  | 12                                         |
| 1-420-120                   | Boron Trichloride^^               | BCI3<br>(HCI)     | 0.2  | 15            | ppm       | 2   | 5                  | 10                 | 12                                         |
| 1-420-120                   | Boron Trifluoride                 | BF3               | 40.3 | 10000         | ppb       | 100 | 100                | 200                | 92                                         |
| 1-490-020                   | Bromine                           | Br2               | 68.8 | 1000          | ppb       | 100 | 100                | 200                | 20                                         |
| 1-300-022                   | Carbonyl Sulfide                  | COS               | 0.9  | 20            | ppm       | 5   | 5                  | 10                 | 20                                         |
| 1-420-120                   | Carbonyl Fluoride <sup>^</sup>    | COF2<br>(HF)      | 0.2  | 10            | ppm       | 0.5 | 2                  | 4                  | 12                                         |
| 1-600-020                   | Cyclohexane Diisocyanate          | CHDI              | 2.4  | 100           | ppb       | -   | 5                  | 10                 | 36                                         |
| 1-500-020                   | Chlorine                          | Cl2               | 50.1 | 3200          | ppb       | 100 | 500                | 1000               | 20                                         |
| 1-560-024                   | Chlorine                          | Cl2               | 7    | 2000          | ppb       | 100 | 500                | 1000               | 36                                         |
| 1-560-024                   | Chlorine                          | Cl2               | 44.6 | 5000          | ppb       | 100 | 500                | 1000               | 44                                         |
| 1-500-020                   | Chlorine Dioxide                  | CIO2              | 29   | 1000          | ppb       | 29  | 100                | 200                |                                            |
| 1-420-120                   | Chlorine Trifluoride <sup>^</sup> | CIF3<br>(HF)      | 0.3  | 10            | ppm       | 0.5 | 2                  | 4                  | 12                                         |
| 1-300-020                   | Diborane                          | B2H6              | 6    | 1000          | ppb       | 100 | 100                | 200                | 12                                         |
| 1-420-120                   | Dichlorosilane^^                  | SiH2Cl<br>2 (HCl) | 0.2  | 15            | ppm       | 2   | 5                  | 10                 | 12                                         |
| 1-500-020                   | Fluorine                          | F2                | 59   | 10000         | ppb       | 100 | 1000               | 2000               | 92                                         |
| 1-500-020                   | Fluorine                          | F2                | 50   | 3200          | ppb       | 100 | 1000               | 2000               |                                            |
| 1-560-024                   | Fluorine                          | F2                | 41.6 | 1000          | ppb       | 100 | 300                | 600                | 184                                        |
| 1-560-024                   | Fluorine                          | F2                | 165  | 10000         | ppb       | 100 | 1000               | 2000               |                                            |
| 1-420-120                   | Fluorosilicic acid <sup>^</sup>   | H2SiF6<br>(HF)    | 0.2  | 10            | ppm       | 0.5 | 2                  | 4                  | 12                                         |
| 1-300-020                   | Germane                           | GeH4              | 62.1 | 2000          | ppb       | 200 | 200                | 400                | 180                                        |
| 1-420-120                   | Germanium Tetrafluoride^          | GeF4<br>(HF)      | 0.3  | 10            | ppm       | 0.5 | 2                  | 4                  | 12                                         |

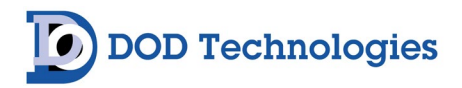

| 1-420-120 | Hevachlorodisilane^^               | SiCl2             | 0.2  | 15   | nnm | 2    | 5    | 10   | 12  |
|-----------|------------------------------------|-------------------|------|------|-----|------|------|------|-----|
| 1-600-020 | Hexamethylene Dijsocyanate         | ны                | 1.7  | 100  | nnh | 5    | 5    | 10   | 36  |
| 1-600-020 | HMDI                               | нирі              | 23   | 100  | nnh | -    | 5    | 10   | 24  |
| 1-D11-020 | Hydrazine                          | N2H4              | 4.3  | 500  | ppb | 10   | 5    | 10   | 400 |
| 1-K23-022 | Hydrogenated MDI                   | H12MD             | 2    | 60   | nnb | 5    | 5    | 10   | 200 |
| 1-420-120 | Hydrogen Chloride                  | нсі               | 0.2  | 15   | nnm | 2    | 5    | 10   | 12  |
| 1-400-020 | Hydrogen Chloride                  | нсі               | 20   | 3250 | nnh | 2000 | 500  | 1000 | 12  |
| 1-420-120 | Hydrogen Bromide                   | HBr               | 0.1  | 20   | nnm | 2    | 3    | 6    | 12  |
| 1 120 120 |                                    |                   | 298. |      |     |      |      |      |     |
| 1-800-020 | Hydrogen Cyanide                   | HCN               | 2    | 2500 | ppb | 4700 | 500  | 1000 | 16  |
| 1-420-120 | Hydrogen Fluoride                  | HF                | 0.2  | 20   | ppm | 0.5  | 2    | 4    | 12  |
| 1-420-120 | Hydrogen Fluoride                  | HF                | 0.2  | 10   | ppm | 0.5  | 2    | 4    |     |
| 1-300-020 | Hydrogen Selenide                  | H2Se              | 5.1  | 500  | ppb | 50   | 50   | 100  | 20  |
| 1-300-020 | Hydrogen Sulfide                   | H2S               | 13.3 | 1500 | ppb | 1000 | 100  | 200  | 20  |
| 1-300-020 | Hydrogen Sulfide                   | H2S               | 13.3 | 1500 | ppb | 1000 | 100  | 200  | 20  |
| 1-300-020 | Hydrogen Sulfide                   | H2S               | 10   | 90   | ppb | 1000 | 100  | 200  | 20  |
| 1-300-020 | Hydrogen Sulfide                   | H2S               | 0.2  | 50   | ppm | 1    | 10   | 20   | 20  |
| 1-300-020 | Hydrogen Sulfide                   | H2S               | 0.2  | 20   | ppm | 1    | 1    | 2    | 20  |
| 1-K23-022 | HDI                                | HDI               | 2.1  | 100  | ppb | 5    | 5    | 10   |     |
| 1-600-022 | HDI                                | HDI               | 1.7  | 100  | ppb | 5    | 5    | 10   |     |
| 1-600-020 | Isophorone Diisocyanate            | IPDI              | 1    | 100  | ppb | 5    | 5    | 10   | 24  |
| 1-600-022 | Isophorone Diisocyanate            | IPDI              | 1.7  | 100  | ppb | 1.7  | 5    | 10   |     |
| 1-600-020 | Methylene Diphenyl<br>Diisocyanate | MDI               | 1.7  | 200  | ppb | 5    | 5    | 10   | 80  |
| 1-600-020 | Methylene Diphenyl<br>Diisocyanate | MDI               | 1.7  | 100  | ppb | 5    | 5    | 10   | 80  |
| 1-600-022 | Methylene Diphenyl<br>Diisocyanate | MDI               | 1.7  | 100  | ppb | 5    | 5    | 10   | 80  |
| 1-600-022 | HH MDI                             | нн<br>MDI         | 1.7  | 100  | ppb | 5    | 5    | 10   |     |
| 1-E15-020 | MDIX                               | MDIX              | 1.7  | 100  | ppb | 5    | 5    | 10   | 80  |
| 1-E15-022 | HH MDIX                            | HH<br>MDIX        | 1.7  | 100  | ppb | 5    | 5    | 10   |     |
| 1-600-020 | Methylene Isocyanate               | MIC               | 1.5  | 10   | ppm | 0.02 | 2.5  | 5    | 24  |
| 1-420-120 | Nitric Acid                        | HNO3              | 85   | 5000 | ppb | 2000 | 2000 | 4000 | 4   |
| 1-500-020 | Nitrogen Dioxide                   | NO2               | 1.3  | 30   | ppm | 0.2  | 3    | 6    |     |
| 1-420-120 | Phenyl Trichlorosilane^^           | SiCl3P<br>h (HCl) | 0.2  | 15   | ppm | 5    | 5    | 10   | 12  |
| 1-200-020 | Phosgene                           | COCI2             | 5.2  | 3000 | ppb | 100  | 100  | 200  | 12  |
| 1-200-020 | Phosgene                           | COCI2             | 6.6  | 1000 | ppb | 100  | 100  | 200  | 12  |
| 1-200-020 | Phosgene                           | COCI2             | 6.6  | 900  | ppb | 100  | 100  | 200  | 12  |

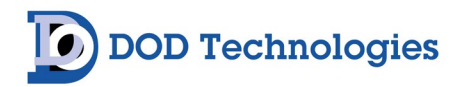

| 1-200-020 | Phosgene                            | COCI2           | 3.9  | 300  | ppb | 100 | 100 | 200 | 12 |
|-----------|-------------------------------------|-----------------|------|------|-----|-----|-----|-----|----|
| 1-300-020 | Phosphine                           | PH3             | 4.9  | 1500 | ppb | 50  | 50  | 100 | 16 |
| 1-420-120 | Phosphorus Oxychloride^^            | POCI3<br>(HCI)  | 0.2  | 15   | ppm | 2   | 5   | 10  | 12 |
| 1-420-120 | Phosphorus Pentachloride^^          | PCI5<br>(HCI)   | 0.2  | 15   | ppm | 2   | 5   | 10  | 12 |
| 1-420-120 | Phosphorus Pentafluoride^           | PF5<br>(HF)     | 0.2  | 10   | ppm | 0.5 | 2   | 4   | 12 |
| 1-420-120 | Phosphorus Tribromide^^^            | PBr3<br>(HBr)   | 0.2  | 20   | ppm | 2   | 3   | 6   | 12 |
| 1-420-120 | Phosphorus Trichloride^^            | PCI3<br>(HCI)   | 0.2  | 15   | ppm | 2   | 5   | 10  | 12 |
| 1-420-120 | Phosphorus Trifluoride^             | PF3<br>(HF)     | 0.3  | 10   | ppm | 0.5 | 2   | 4   | 12 |
| 1-300-020 | Silane                              | SiH4            | 0.2  | 50   | ppm | 5   | 5   | 10  | 16 |
| 1-420-120 | Silicon Tetrachloride^^             | SiCl4<br>(HCl)  | 0.2  | 15   | ppm | 2   | 5   | 10  | 12 |
| 1-300-020 | Stibine                             | SbH3            | 14.6 | 500  | ppb | 100 | 100 | 200 | 16 |
| 1-810-020 | Sulfur Dioxide                      | S02             | 19.3 | 2500 | ppb | 0   | 250 | 500 | 16 |
| 1-420-120 | Sulfuric Acid                       | H2SO4           | 26.2 | 750  | ppb | 50  | 50  | 100 | 20 |
| 1-300-020 | Tertiary Butyl Arsine               | TBA             | 12   | 500  | ppb | 100 | 100 | 200 | 12 |
| 1-700-020 | Tetrakis(dimethylamido)<br>titanium | TDMAT           | 0.1  | 10   | ppm | -   | 1   | 2   |    |
| 1-420-120 | Tetrafluorosilane <sup>^</sup>      | SiF4<br>(HF)    | 0.3  | 10   | ppm | 0.5 | 2   | 4   | 12 |
| 1-420-120 | Titanium Tetrachloride              | TiCl4           | 0.2  | 15   | ppm | 2   | 5   | 10  | 12 |
| 1-420-120 | Tin Tetrachloride^^                 | SnCl4<br>(HCl)  | 0.2  | 15   | ppm | 2   | 5   | 10  | 12 |
| 1-600-020 | Toluene Diisocyanate                | TDI             | 0.5  | 100  | ppb | 1   | 1   | 2   | 84 |
| 1-600-020 | Toluene Diisocyanate                | TDI             | 1    | 100  | ppb | 1   | 5   | 10  | 70 |
| 1-600-020 | Toluene Diisocyanate                | TDI             | 1    | 200  | ppb | 1   | 5   | 10  | 70 |
| 1-E15-020 | TDIX                                | TDIX            | 0.5  | 100  | ppb | 5   | 1   | 2   |    |
| 1-600-022 | HH TDIX                             | HH<br>TDIX      | 0.5  | 100  | ppb | 5   | 5   | 10  |    |
| 1-E15-022 | HH TDIX                             | HH<br>TDIX      | 0.5  | 100  | ppb | 5   | 1   | 2   |    |
| 1-700-040 | Toulene Diamine                     | TDA             | 4    | 60   | ppb | 10  | 10  | 20  | 12 |
| 1-420-120 | Trichlorosilane^^                   | SiHCl3<br>(HCl) | 0.2  | 15   | ppm | 2   | 5   | 10  | 12 |
| 1-420-120 | Tungsten Hexafluoride^              | WF6<br>(HF)     | 0.3  | 10   | ppm | 0.5 | 2   | 4   | 12 |
| 1-200-340 | Velcorin                            | DMDC            | 10.1 | 500  | ppb | 40  | 40  | 80  |    |

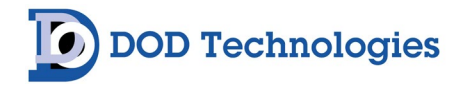

## Appendix F – Removable Media

To ensure that historical and performance information is always stored properly be sure to insert a Micro -Secure Digital (SD) card in the proper slot. See section 6.6 for installation instructions.

The SD card stores all information in standard comma separated values (\*.CSV) format for easy access with any computer. Remove the SD card from the CL1/CL2 as described in section 6.6 and transfer the files to your personal computer\*. The files are best viewed with programs that convert CSV format to rows and columns (Microsoft Excel, OpenOffice, etc) but can be viewed with any text editor.

Figure F.1 shows the folders found on the SD card depending on the configuration or your CL1/CL2 and the use of the SD cards. All files have the format YYMMDD.CSV. A new file is automatically created each day – be sure that the Date/Time are set correctly (Section 5.5.e)

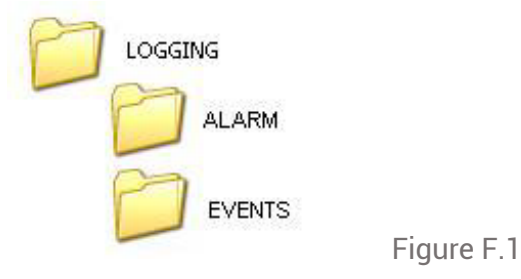

#### F.1 Concentration Log Files

(YYMMDD\*.CSV)

Whenever the concentration detected exceeds the preset alarm level in the CL1/CL2, the system starts a log file on the SD card (if available). The log file will update approximately every 2 seconds until the gas is no longer detected. A sample alarm file is shown in figure F.2 The columns show: Date, Time, Gas Concentration, Alarm Level 1, Alarm Level 2, and the selected gas range.

| Date     | Time        | rPtGasConc | rPtAlarmLevel1Cu | rPtAlarmLevel2Cu | nPt1GasIdxCur |
|----------|-------------|------------|------------------|------------------|---------------|
| 09/17/07 | 04:14:20 PM | 107.68     | 100              | 200              | 2             |
| 09/17/07 | 04:14:22 PM | 114.41     | 100              | 200              | 2             |
| 09/17/07 | 04:14:24 PM | 114.41     | 100              | 200              | 2             |
| 09/17/07 | 04:14:26 PM | 119.19     | 100              | 200              | 2             |

#### F.2 Event Log Files

#### (YYMMDD\*.CSV)

Each time a new event, fault or alarm is added to the History log on the CL1/CL2, the message is written to the current days event log file on the Micro SD card (if available). A sample event log is shown in figure F.3. The columns show: Date, Time, Event Number, and Action (unused). The Event Numbers are listed in Appendix D.

| Date     | Time        | nEventNumberCF | nEventActionCF |
|----------|-------------|----------------|----------------|
| 09/17/07 | 11:07:52 AM | 43             | 1              |
| 09/17/07 | 11:07:52 AM | 33             | 1              |
| 09/17/07 | 11:08:18 AM | 48             | 1              |
| 09/17/07 | 11:08:24 AM | 34             | 1              |

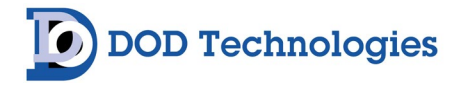

#### F.3 Formatting Micro SD Disks

The Micro SD Cards used in the CL1/CL2 must be formatted with the original FAT (FAT16) file system. Most new disks purchased are pre-formatted with FAT32 which will not work in the CL1/CL2. The disks may be formatted either from a PC or in the CL1/CL2.

It is highly recommended that the disk be formatted in the CL1/CL2 using the procedure outlined in the following section instead of using a Windows based PC.

WARNING – Formatting the Micro SD card will erase all information stored on the card.

WARNING – Make sure to have the correct drive letter for the SD Disk drive. Selecting the incorrect drive and formatting could result in complete loss of data and/or operation of the computer.

- 1. Formatting the disk in a MS Windows based PC
- 2. Insert the Micro SD card into the SD Card adapter included.
- 3. Insert the SD card adapter into the correct drive slot on the computer.
- 4. Open "My Computer"
- 5. See WARNING above Right click on the drive letter corresponding to the drive containing the SD Card adapter. Select 'Format' from the drop-down menu.
- 6. Under the heading 'File System' select FAT DO NOT SELECT FAT32
- 7. Uncheck the "Quick Format" box if it is selected
- 8. Press Start to format the disk.

When complete the disk is ready for use in the CL1/CL2.

**WARNING** – Make sure to have the correct drive letter for the SD Disk drive. Selecting the incorrect drive and formatting could result in complete loss of data and/or operation of the computer.

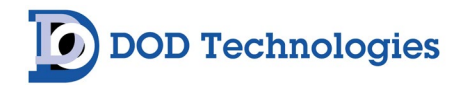

#### Formatting the disk in the CL1/CL2

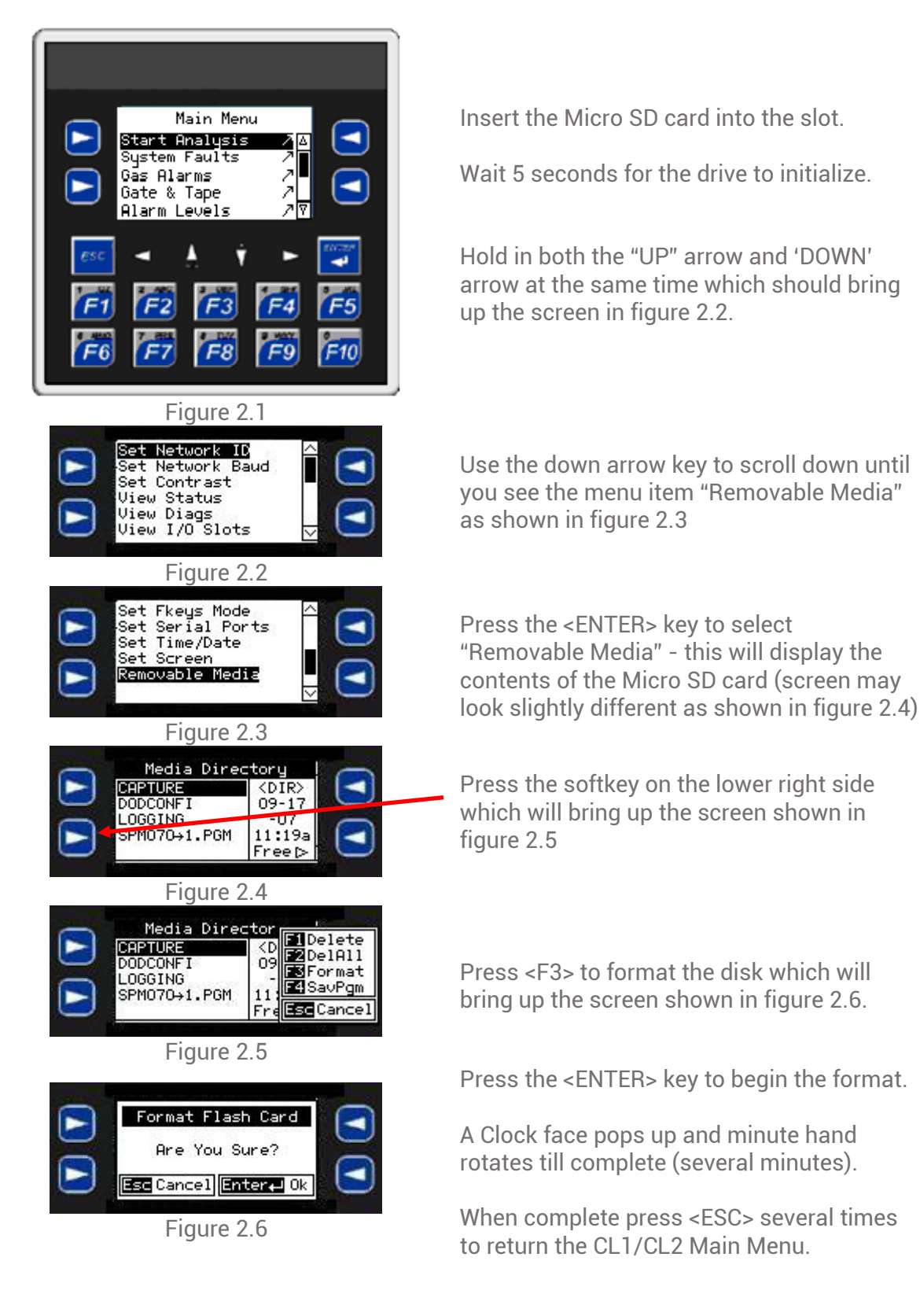

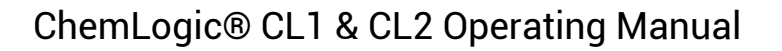

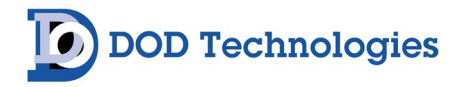

#### F.3 SD Card Status Menu Item

Whenever the concentration detected exceeds the preset alarm level in the CL1/CL2, the system starts a log file on the SD card (if available).

The log file will update approximately every 2 seconds until the gas is no longer detected. A sample alarm file is shown in figure F.2

The columns show: Date, Time, Gas Concentration, Alarm Level 1, Alarm Level 2, and the selected gas range.

| Date     | Time        | rPtGasConc | rPtAlarmLevel1Cu | rPtAlarmLevel2Cu | nPt1GasIdxCur |
|----------|-------------|------------|------------------|------------------|---------------|
| 09/17/07 | 04:14:20 PM | 107.68     | 100              | 200              | 2             |
| 09/17/07 | 04:14:22 PM | 114.41     | 100              | 200              | 2             |
| 09/17/07 | 04:14:24 PM | 114.41     | 100              | 200              | 2             |
| 09/17/07 | 04:14:26 PM | 119.19     | 100              | 200              | 2             |

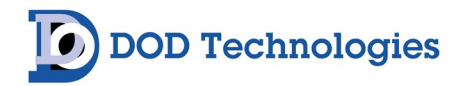

## **Appendix G – ChemLogic® Cassettes**

DOD ChemLogic cassettes are designed for use in colorimetric based gas monitoring systems.

Since this is a particular end-use function and does not release or result in exposure to hazardous chemicals under normal use Material Safety Data Sheets (MSDS) are not required.

ChemLogic cassettes are non-toxic and require no special precautions for protection. However, contact with skin may cause the cassette to react, change color, and no longer be useful in your gas monitoring system.

We therefore always recommend that rubber gloves be worn while handling including removal and installation.

Always wash hands as a precaution after handling DOD ChemLogic cassettes.

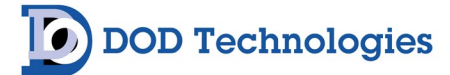

## **Appendix H – Advanced Optics Cleaning Procedure**

**NOTE**: Only perform this procedure when CL1 & CL2 display reads "DIRTY" or DAC value exceeds 150.

| 1. | . Enter the CL1 Main Menu                                                                                                    |  |  |  |  |
|----|----------------------------------------------------------------------------------------------------|--|--|--|--|
| 2. | Enter the Service Menu (Password: 1234)                                                                                                    |  |  |  |  |
| 3. | Enter "Optic Calib."                                                                                                    |  |  |  |  |
| 4. | Press "Open/Close"                                                                                                    |  |  |  |  |
| 5. | Remove the ChemLogic® cassette tape from the gate                                                                                                    |  |  |  |  |
| 6. | After the gate is open, remove the (2)<br>Phillips screws that hold the back-plane<br>block cover.                                                                                              |  |  |  |  |
| 7. | Remove the (2) Phillips screws holding the<br>back-plane block. The face of the optic<br>block should be exposed once completed.                                                                |  |  |  |  |
| 8. | You should see (4) circular holes with a<br>green light flashing in one channel at a time.<br>Each one of these holes represents a<br>channel. The CL1 only uses channel 2 for<br>gas detection |  |  |  |  |

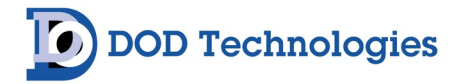

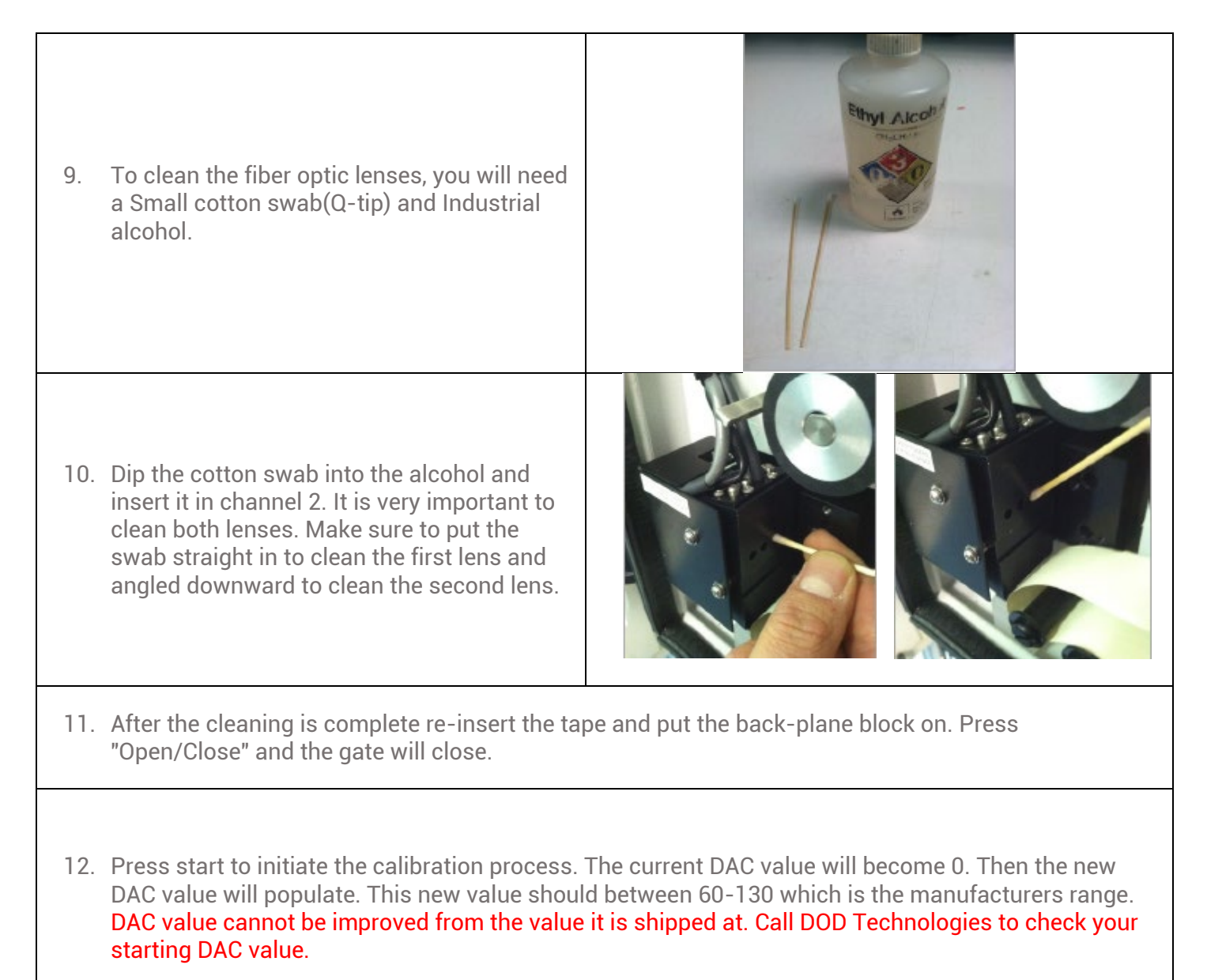

13. When done, the main menu should be on the display and press start analysis.

14. Once in analysis press F6 in order to see the technician screen.

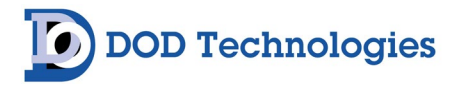

15. In the technician screen you will see the letter D. In front of the D is a number that represents how bright your optic LED is.
When this number reaches 140 you will be prompted to clean with a fault. When this value reaches 150 your CL1 will not go in to analysis until the optic block is cleaned.

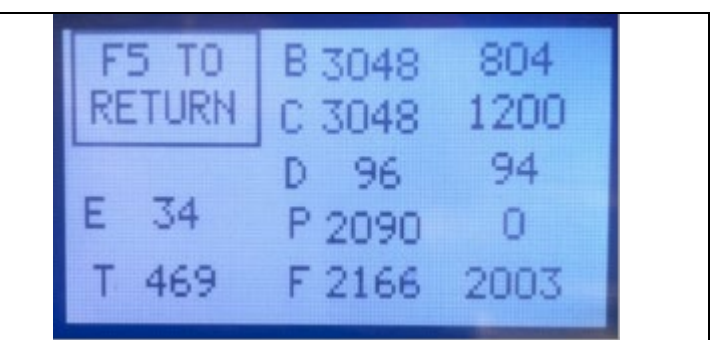

16. Repeat the cleaning process until this value is back to the manufacturer's DAC value range below 130.

17. Once the value is below 130 re-install the optic block covers.

#### H.1 Optic Orifice Cleaning

This procedure describes the cleaning of the CL1 / Cl2 optic orifice to prevent the buildup of debris around the orifice that could cause increased pressure readings and decreased pump voltages.

- 1. Press F1 to exit analysis
- 2. Make sure the gate is closed
- 3. POWER OFF the CL1 / CL2 unit
- 4. Carefully remove the optic exhaust tube without pulling the optic wires loose
- 5. Spray compressed air into the optic exhaust channel down towards the inlet of the CL1 (You should feel air coming out of the inlet)
- 6. Reinstall the optic exhaust tube
- 7. POWER ON the CL1 / CL2 unit

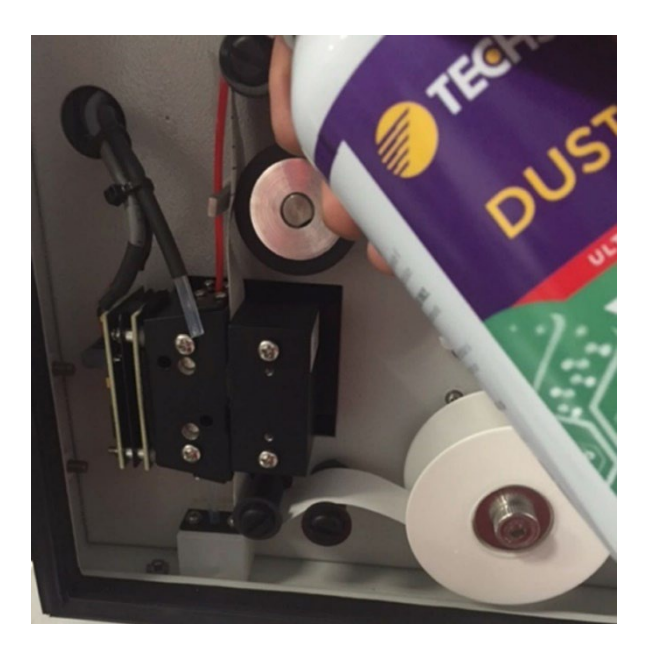

Figure H.1.1

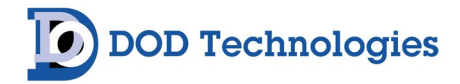

## **Appendix I – Additional Options**

WARNING – These options should be changed only under direction from trained DOD service personnel. Contact DOD for more information.

#### I.1 Pressure Check Disable Mode

#### (Default: OFF)

Useful for extreme conditions where the pressure at the sample point varies often. When enabled this option will change the operation of the flow system in the CL1/CL2 as follows:

- Positive pressure into the system is ignored.
- Slight negative pressure will not cause flow fluctuation warnings.
- Flow fluctuation at the inlet is allowed if the negative pressure does not exceed the capability of the pump to draw a valid sample pressure.
- 'PRES' is displayed on the screen during analysis when enabled. Note 'PRES' displays only when an SD card is inserted, the optics are clean, and the concentration is below full scale.

The flow into the system should be manually verified periodically when this mode is enabled

**WARNING** – Use caution when **Pressure check disable mode** is enabled as positive pressure may introduce toxic gas into the system when the gate opens. In addition, **displayed gas concentrations may not be accurate** when the flow level is not within normal limits of the CL1/CL2.

#### **I.2 Optics Auto Calibration**

#### (Default: ON)

When enabled the CL1/CL2 automatically adjusts the optics as needed during each tape advance and displays a warning when the optics are dirty.

Disabling this option may cause HIGH BACKGROUND errors and require manual adjustment of the optics.

#### **I.3 Maintenance Relay**

#### (Option 2-600-211)

When option 2-600-211 is included the CL1/CL2 contains an extra relay which will trigger during three maintenance fault conditions:

- 1. Tape Days Low Fault Less than 3 days of ChemLogic tape remaining.
- 2. Optic Dirty Fault The optics system needs to be cleaned.
- 3. SD Card Fault The system cannot write to the SD storage card.

With this option there are 3 extra terminal blocks included inside the CL1/CL2 which are labeled "Q","R", and "S" as shown in figure I.3.1 below.

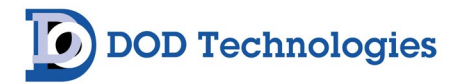

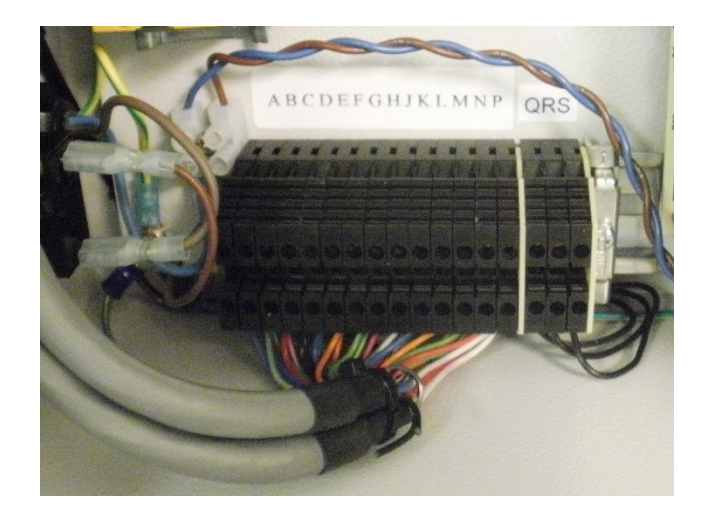

Figure I.3.1

Terminal Q – Normally closed Terminal R – Common Terminal S – Normally open

\*\* Also note that the relay is affected by the Energized/De-Energized setting in the CL1/CL2. The maintenance relay has the same specifications as any of the relays available on the standard 14 pin connector:

24 VDC 6 Amp Max – 240VAC 6 Amp Max

#### I.4 Z-Purge Enclosures with Vortex (A/C) Coolers

For your reference we have included the booklet for the Model YZ101 Purge Unit and the Operation & Safety instructions for the Vortex cooler.

For more in-depth information you may reference NFPA 496 – Standard for Purged and Pressurized Enclosures for Electrical Equipment.

Please follow the steps below to CONNECT THE PURGE SUPPLY TO THE CL1/CL2-purge enclosures.

WARNING: The Purge air (Instrument quality air or Inert Gas) intake <u>MUST</u> originate in a <u>NON-HAZARDOUS</u> area.

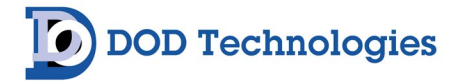

| Please review (for reference) the "Protected Enclosure Criteria" and the<br>"Enclosure Connection Requirements" on pages 3 & 4 of the Model<br>YZ101 Operating Manual.                               |
|----------------------------------------------------------------------------------------------------|
| Refer to Model YZ101 Installation & Operating Manual for Unit Tubing Instructions, requirements, and restrictions.                                                                                   |
| <b>NOTE:</b> the tubing size connection to the Unit Supply Connection has been changed to 3/8".                                                                                                    |
| Refer to Operation & Safety Instructions for the Vortex Cooler for<br>Compressed Air Supply, Maintenance, Installation requirements, and<br>general information.<br>Vortex air inlet (3/8") fitting. |

For your reference we have included the booklet for the Model YZ101 Purge Unit. For more in-depth information you may reference NFPA 496 – Standard for Purged and Pressurized Enclosures for Electrical Equipment.

Please follow the steps below to set up and operate the CL1/CL2 z-purge enclosures.

**BEFORE** applying power to enclosure, Class I installations require four (4) volume exchanges through the protected enclosure while maintaining a positive pressure. Follow this procedure each time before power is switched on. If you have any questions contact DOD Technologies, INC before proceeding.

**NOTE:** The Purge supply should be of "Instrument Quality" air, free from any oils, dirt, and liquid(s). Inert gas can substitute for "Instrument Quality" air as a Purge supply.

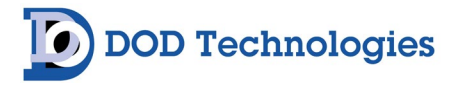

**CAUTION:** This procedure should only be used after the unit is properly installed and the supply of Purge air (or inert gas) is connected properly to both the Vortex Cooler and the Purge Unit.

- 1. With Enclosure power off, remove any dust from enclosure (Class II applications).
- 2. Confirm protected enclosure door(s) is sealed and Purge air supply is on.
- **3.** Activate alarm system (if utilized), then adjust the Enclosure Pressure Control Regulator unit until the Enclosure Pressure Gauge reads a minimum of 0.5" on the scale (Refer to Figure below).

IF UNABLE TO REACH 0.5" ON GAUGE VERIFY THAT THE AIR SUPPLY IS ACTIVE, AND THE DOOR IS LATCHED PROPERLY, THEN CHECK THE UNIT FOR LEAKS.

DO NOT PROCEED UNLESS A MINIMUM OF 0.5" IS READ ON THE SCALE WHILE THE VORTEX COOLER IS **NOT** ACTIVE.

4. Next, turn the Enclosure Pressure Control Regulator <u>1 FULL</u> turn clockwise and allow Purge air to run for 2 Minutes (Minimum Purge Time) before continuing (Class I applications).

**CAUTION:** Make sure the pressure remains in the SAFE range the entire time the unit is purging. It is acceptable if Vortex cooler activates while unit is purging as long as needle remains above 0.5" in the SAFE area on pressure gauge.

5. Once the required minimum time has elapsed **AND** the Enclosure Pressure reading is still in the SAFE zone you may safely power on the unit.

WARNING: IMMEDIATELY remove power upon loss of SAFE pressure.

#### I.5 New Light Option (Default: OFF)

Customers with the side panel mounted light option revision B or higher require CL1/CL2 software version 15.11 or higher and must enable this option in the Configuration menu for proper light operation. All previous units without a revision label on the light option side panel or those with Revision A must have this option disabled.

To enable/disable this option:

- From the main menu go to the Service Menu and enter the appropriate password
- From the Service Menu select Configuration and enter the appropriate key value Contact DOD service for assistance if needed.
- On the Configuration menu scroll down and select Options
- On the Options menu scroll and select "New Light Option"
- Change the value from 0 to 1 to enable the new light option.